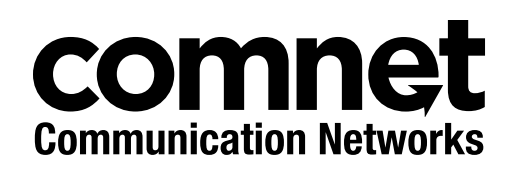

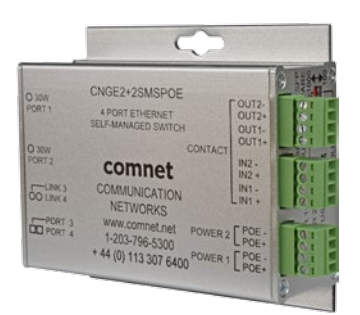

# CNGE2+2SMS[POE][HO]

10/100/1000 MBPS INTELLIGENT REDUNDANT RING GIGABIT SWITCH WITH OPTIONAL POE+

### This manual serves the following ComNet Model Numbers:

CNGE2+2SMS CNGE2+2SMSPOE CNGE2+2SMSPOEHO The ComNet CNGE2+2SMS[POE][HO] is a four port intelligent switch with light management functionality. It provides two 10/100/1000Base-T(X) copper ports and two 100/1000Base-FX SFP ports. The CNGE2+2SMS[POE][HO] provides exclusive functionality for easy field deployment including DIP switch based operation of RSTP for creating redundant network topologies as well as preventing network video flooding of multicast traffic with IGMP snooping. Ports 1 and 2 can optionally supply up to thirty (30) watts of power per port based on the IEEE 802.3at standard. An optional High Output (HO) version is also available that can supply up to sixty (60) watts of PoE from ports 1 and 2. This product is fully compatible with the ComNet exclusive CopperLine® SFP modules for operation over extended distance UTP or Coax cable. The ComNet exclusive Port Guardian feature provides additional cyber security protection by enabling physical port lockout in the event that an existing cable is disconnected and prevents a potential network incursion using common spoofing techniques. The intrusion event is reported back to the operator using SNMP.

## Contents

| Regulatory Compliance Statement                    | 4  |
|----------------------------------------------------|----|
| Warranty                                           | 4  |
| Disclaimer                                         | 4  |
| Safety Indications                                 | 4  |
| Overview                                           | 5  |
| Introduction                                       | 5  |
| Software Features                                  | 5  |
| Hardware Features                                  | 6  |
| Hardware Overview                                  | 7  |
| Side Panels                                        | 7  |
| Indicating LEDs                                    | 10 |
| Cables                                             | 11 |
| Ethernet Cables                                    | 11 |
| 10/100/1000BASE-T(X) Pin Assignments               | 11 |
| SFP                                                | 13 |
| Console Cable                                      | 13 |
| DIP Switches                                       | 14 |
| WEB Management                                     | 22 |
| Configuration by Web Browser                       | 22 |
| System Information                                 | 25 |
| Switch Port Configuration                          | 26 |
| Port Statistics                                    | 27 |
| RSTP System Configuration                          | 28 |
| RSTP Port Configuration                            | 29 |
| LLDP                                               | 30 |
| Active Ping Check Configuration                    | 31 |
| Non PoE Model CNGE2+2SMS                           | 31 |
| PoE Model CNGE2+2SMSPOE and CNGE2+2SMSPOEHO        | 32 |
| Authentication Username and Password Configuration | 33 |
| Upgrade Firmware                                   | 34 |

| Factory Defaults                               | 35 |
|------------------------------------------------|----|
| System Reset                                   | 36 |
| Network Interface Configuration                | 37 |
| SNMP                                           | 38 |
| SNMP - Config                                  | 38 |
| CNGE2+2SMSPOE[HO] PoE-PSE-Status Information   | 39 |
| CNGE2+2SMSPOE[HO] PoE Contact Information      | 40 |
| Port Guardian                                  | 41 |
| Port Guardian - CLI Reset                      | 42 |
| Static Multicast MAC Routing Per Port          | 43 |
| Static MAC Lock Configuration                  | 44 |
| IGMPv2 Snooping                                | 45 |
| Jumbo Frame support                            | 47 |
| Command Line Interface Management              | 48 |
| Configuration by Command Line Interface (CLI). | 48 |
| Firmware Upgrade Procedure                     | 51 |
| Technical Specifications                       | 52 |

### **Regulatory Compliance Statement**

Product(s) associated with this publication complies/comply with all applicable regulations. Please refer to the Technical Specifications section for more details.

### Warranty

ComNet warrants that all ComNet products are free from defects in material and workmanship for a specified warranty period from the invoice date for the life of the installation. ComNet will repair or replace products found by ComNet to be defective within this warranty period, with shipment expenses apportioned by ComNet and the distributor. This warranty does not cover product modifications or repairs done by persons other than ComNet-approved personnel, and this warranty does not apply to ComNet products that are misused, abused, improperly installed, or damaged by accidents.

Please refer to the Technical Specifications section for the actual warranty period(s) of the product(s) associated with this publication.

### Disclaimer

Information in this publication is intended to be accurate. ComNet shall not be responsible for its use or infringements on third-parties as a result of its use. There may occasionally be unintentional errors on this publication. ComNet reserves the right to revise the contents of this publication without notice.

### **Safety Indications**

- » The equipment can only be accessed by trained ComNet service personnel.
- » This equipment should be installed in secured location.

### Overview

### Introduction

The CNGE2+2SMS is a light managed, hardened Ethernet switch that contains many features. The switch will work under a wide variety of temperature, dirty and humid conditions. It can be managed through WEB, USB Console or other third-party SNMP software. With the easy to use and intuitive web and CLI interfaces, the switch can be easily monitored by a utility called eVision, which is part of the ComNet eConsole software suite.

eConsole is network management software that is very effective. With easy to use and intuitive interface, you can easily monitor the status of the switches.

### **Software Features**

- » Supports SNMPv1/v2c
- » Event notification by SNMP trap and Relay Output (Relay Output for PoE models only)
- » Web-based GUI and USB Console CLI configuration
- » Enable/disable ports
- » LLDP (Link Layer Discovery Protocol) support (802.1AB)
- » PoE status monitoring and health check
- » RSTP (802.1w)
- » IGMP snooping v2 (64 groups)
- » Jumbo Frame support (10240 MTU)
- » Static MAC lock (per port)
- » Static multicast MAC routing
- » Field firmware upgrade capable
- » Port Guardian physical port lockout feature
- » Active ping check with SNMP trap, port reset & port shutdown capability

### **Hardware Features**

- » 7 × DIP Switches for quick feature selection
- » 2 × Redundant DC power inputs
- » Operating Temperature: -40 75°C
- » Storage Temperature: -40 85°C
- » Operating Humidity: 5% 95%, non-condensing
- » 2 × 10/100/1000Base-T(X) Gigabit Ethernet port
- » 2 × 100/1000Base-X SFP
- » 2 × Dry Contact Inputs (PoE models only)
- » 2 × Form A Relays (PoE models only)
- » USB Console Port
- » Dimensions: 4.1 × 3.7 × 1.46 in (10.4 × 9.4 × 3.7 cm)

## **Hardware Overview**

### Side Panels

The following table describes the ports that are on the sides of the CNGE2+2SMS.

| Port                                         | Description                                                                                                    |
|----------------------------------------------|----------------------------------------------------------------------------------------------------|
| 10/100/1000Base-T(X)<br>RJ-45 Ethernet ports | 2 × 10/100/1000Base-T(X) RJ-45 fast Ethernet ports support<br>auto-negotiation.<br>Default Settings:<br>Speed: auto<br>Duplex: auto<br>Flow control: disable |
| SFP Ports                                    | 2 × 100/1000Base-X SFP                                                                                                    |
| USB Console                                  | Use the included mini USB cable to manage the switch.                                                                                                    |

### CNGE2+2SMS[POE][HO]

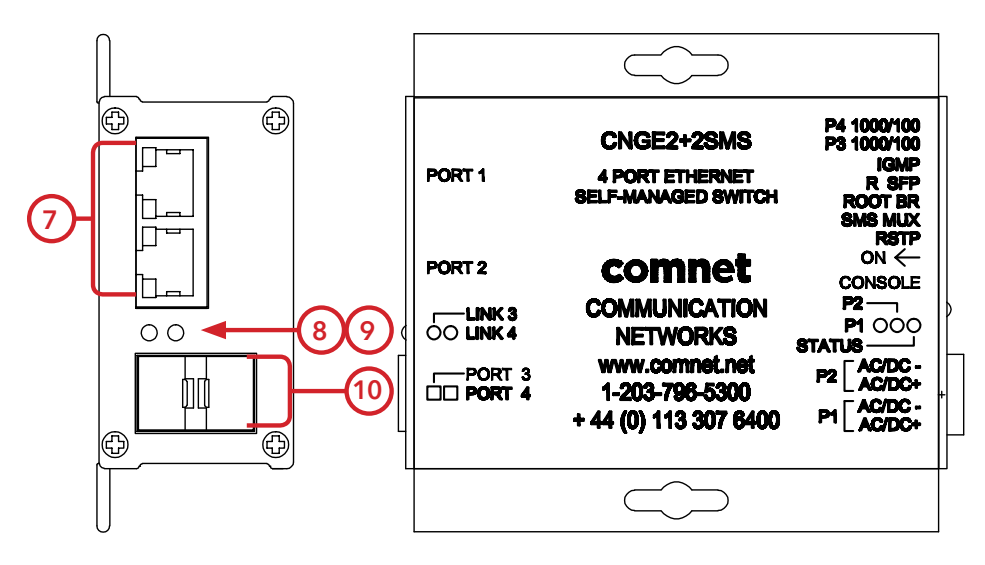

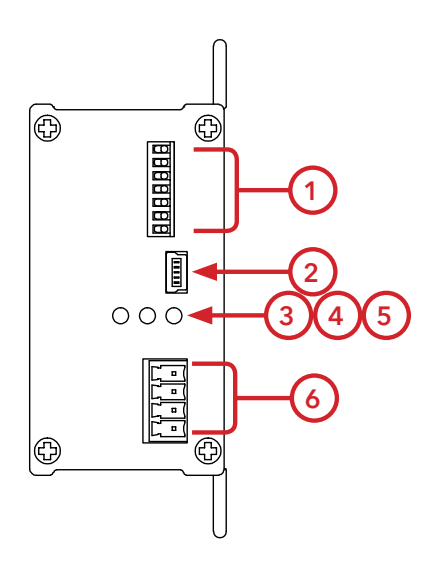

CNGE2+2SMS

- 1. Configuration DIP switches
- 2. Console Mini USB
- 3. LED for PWR1
- 4. LED for PWR2
- 5. LED for STATUS
- 6. Power Connections
- 7. RJ-45 Ports
- 8. Link/Activity LEDs for SFP Port 3
- 9. Link/Activity LEDs for SFP Port 4
- 10. SFP Ports

### CNGE2+2SMS[POE][HO]

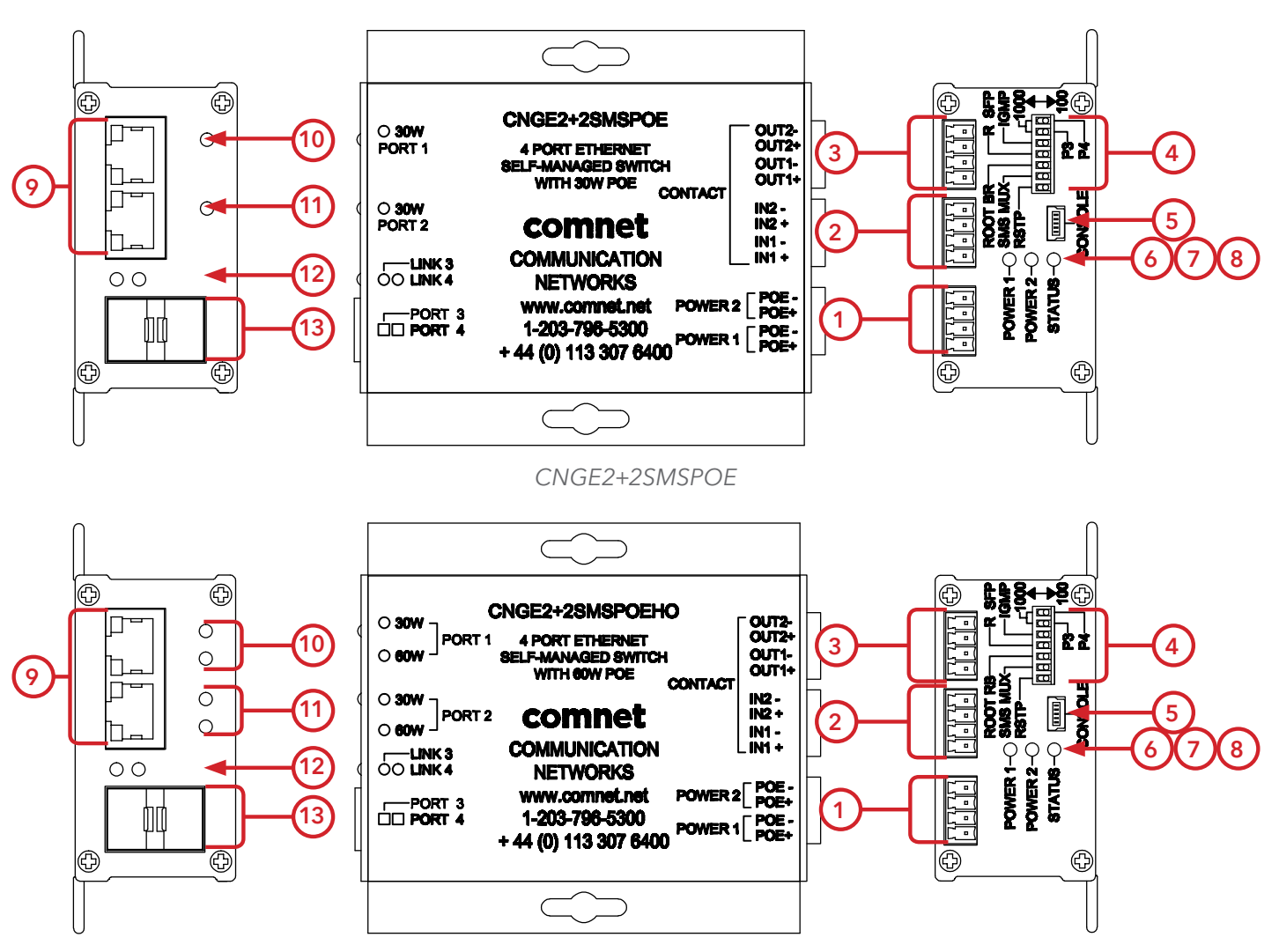

CNGE2+2SMSPOEHO

- 1. Power connections
- 2. Contact IN terminal block
- 3. Contact OUT terminal block
- 4. Configuration DIP switches
- 5. Console Mini USB
- 6. LED for Power 1
- 7. LED for Power 2
- 8. LED for Status
- 9. RJ-45 Ports
- 10. PoE Status LEDs for RJ-45 Port 1
- 11. PoE Status LEDs for RJ-45 Port 2
- 12. Link/Activity LEDs for SFP Ports 3 and 4
- 13. SFP Ports 3 and 4

### Indicating LEDs

| LED                 | Color         | Status   | Description                                     |
|---------------------|---------------|----------|-------------------------------------------------|
| PWR1                | Green         | On       | DC Power Input 1 Good                           |
|                     |               | Off      | No power detected                               |
| PWR2                | Green         | On       | DC Power Input 2 Good                           |
|                     |               | Off      | No power detected                               |
| STATUS              | Green         | On       | Initialization passed                           |
|                     | Red           | On       | Failed                                          |
| 10/100/1000Base-T(X | () Ethernet p | oorts    |                                                 |
| LNK/ACT             | Green         | On       | Port link up                                    |
|                     |               | Blinking | Data transmitting                               |
| 1000 Mbps indicator | Amber         | On       | Port speed is 1000 Mbps                         |
| 30W                 | Green         | On       | 30W PoE power being supplied (POE units only)   |
| 60W                 | Green         | On       | 60W PoE power being supplied (POEHO units only) |
| SFP                 |               |          |                                                 |
| LNK/ACT             | Green         | On       | Port link up.                                   |
|                     |               | Blinking | Data transmitted.                               |

## Cables

### **Ethernet Cables**

The CNGE2+2SMS switches have standard Ethernet ports. According to the link type, the switches use CAT 3, 4, 5, & 5e UTP cables to connect to any other network device (PCs, servers, switches, routers, or hubs). Please refer to the following table for cable specifications.

Cable Types and Specifications

| Cable       | Туре                    | Max. Length      | Connector |
|-------------|-------------------------|------------------|-----------|
| 10BASE-T    | Cat. 3, 4, 5 100Ω       | UTP 100m (328ft) | RJ-45     |
| 100BASE-TX  | Cat. 5 100Ω UTP         | UTP 100m (328ft) | RJ-45     |
| 1000BASE-TX | Cat. 5/Cat. 5e 100Ω UTP | UTP 100m (328ft) | RJ-45     |

### 10/100/1000BASE-T(X) Pin Assignments

With 100BASE-T(X)/10BASE-T cable, pins 1 and 2 are used for transmitting data, and pins 3 and 6 are used for receiving data.

| 10/100 | Base-T | RJ-45 | Pin | Assignments |
|--------|--------|-------|-----|-------------|
|--------|--------|-------|-----|-------------|

| Pin Number | Assignment |
|------------|------------|
| 1          | TD+        |
| 2          | TD-        |
| 3          | RD+        |
| 4          | Not used   |
| 5          | Not used   |
| 6          | RD-        |
| 7          | Not used   |
| 8          | Not used   |

Note: "+" and "-" signs represent the polarity of the wires that make up each wire pair.

| Pin Number | Assignment |
|------------|------------|
| 1          | BI_DA+     |
| 2          | BI_DA-     |
| 3          | BI_DB+     |
| 4          | BI_DC+     |
| 5          | BI_DC-     |
| 6          | BI_DB-     |
| 7          | BI_DD+     |
| 8          | BI_DD-     |

1000 Base-T RJ-45 Pin Assignments

The CNGE2+2SMS switches support auto MDI/MDI-X operation. You can use a straight-through cable to connect PC to switch. The following table below shows the 10/100BASE-T(X) MDI and MDI-X port pin-outs:

10/100 Base-T MDI/MDI-X pin assignments

| Pin Number | MDI port       | MDI-X port     |
|------------|----------------|----------------|
| 1          | TD+ (transmit) | RD+ (receive)  |
| 2          | TD- (transmit) | RD- (receive)  |
| 3          | RD+ (receive)  | TD+ (transmit) |
| 4          | Not used       | Not used       |
| 5          | Not used       | Not used       |
| 6          | RD- (receive)  | TD- (transmit) |
| 7          | Not used       | Not used       |
| 8          | Not used       | Not used       |

1000 Base-T MDI/MDI-X pin assignments

| Pin Number | MDI port | MDI-X port |
|------------|----------|------------|
| 1          | BI_DA+   | BI_DB+     |
| 2          | BI_DA-   | BI_DB-     |
| 3          | BI_DB+   | BI_DA+     |
| 4          | BI_DC+   | BI_DD+     |
| 5          | BI_DC-   | BI_DD-     |
| 6          | BI_DB-   | BI_DA-     |
| 7          | BI_DD+   | BI_DC+     |
| 8          | BI_DD-   | BI_DC-     |

### SFP

The Switch has fiber optic ports that utilize SFP connectors. ComNet offers a wide selection of SFP modules that offer different fiber type, connector type and distances. Please remember that the TX port of Switch A should be connected to the RX port of Switch B.

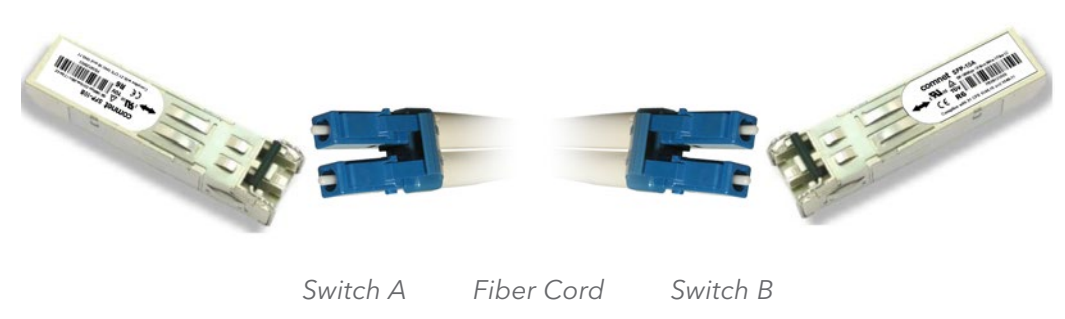

### **Console Cable**

Each CNGE2+2SMS switch can have the initial network settings configured by the management console port. You can connect them to a PC with USB Ports using the supplied USB to USB Mini B male plug cable.

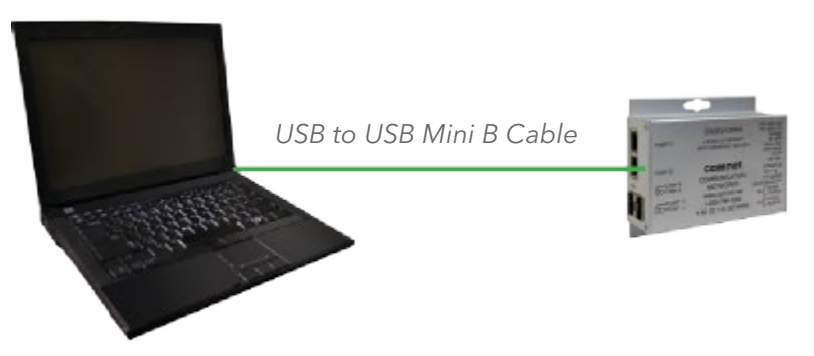

### **DIP Switches**

The CNGE2+2SMS's dip switches configure switch features. The DIP Switches are numbered from left to right when viewing the side of the Switch with the backplate on the bottom and the power connections on the left. If "Web Management Enable" is selected in the management software under System Settings, the DIP switch settings will be overridden by any settings made in the browser interface.

| DIP Switch |                                           |
|------------|-------------------------------------------|
| Position   | Description                               |
| 1          | RSTP enable (down = disabled, up enabled) |
| 2          | Port SMS Mux                              |
| 3          | Root Bridge Select                        |
| 4          | Redundant SFP mode                        |
| 5          | IGMP enable                               |
| 6          | SFP Port 3 speed. Up: 1000M/Down: 100M    |
| 7          | SFP Port 4 speed. Up: 1000M/Down: 100M    |

### Switch Function Listing

The switch functions may be set individually or may be combined in the following order to perform enhanced functions above the individual operation. The table below describes the operation of the switch functions. This same table is also available in the help menu of the system webpage.

### Summary of the switch configurations (in order of switch priority)

| RSTP<br>(Switch 1) | SMS MUX<br>(Switch 2) | ROOT BR<br>(Switch 3) | R SFP<br>(Switch 4) | Resulting Mode            | Comment                                                         |
|--------------------|-----------------------|-----------------------|---------------------|---------------------------|-----------------------------------------------------------------|
| ON                 | OFF                   | OFF                   | OFF                 | RSTP                      | All ring configurations                                         |
| ON                 | OFF                   | ON                    | OFF                 | RSTP                      | RSTP this bridge set to root                                    |
| OFF                | ON                    | OFF                   | OFF                 | SMS                       | Port4 is uplink (traffic from ports 1-3 is sent only to port 4) |
| OFF                | ON                    | OFF                   | ON                  | SMS with<br>Redundant SFP | Fiber fail over<br>with Port1 and Port2 isolation               |
| OFF                | OFF                   | OFF                   | ON                  | Redundant SFP             | Fiber fail over<br>Port 4 is primary port                       |

#### SMS MUX Disabled (DIP Switch 2 in OFF Position)

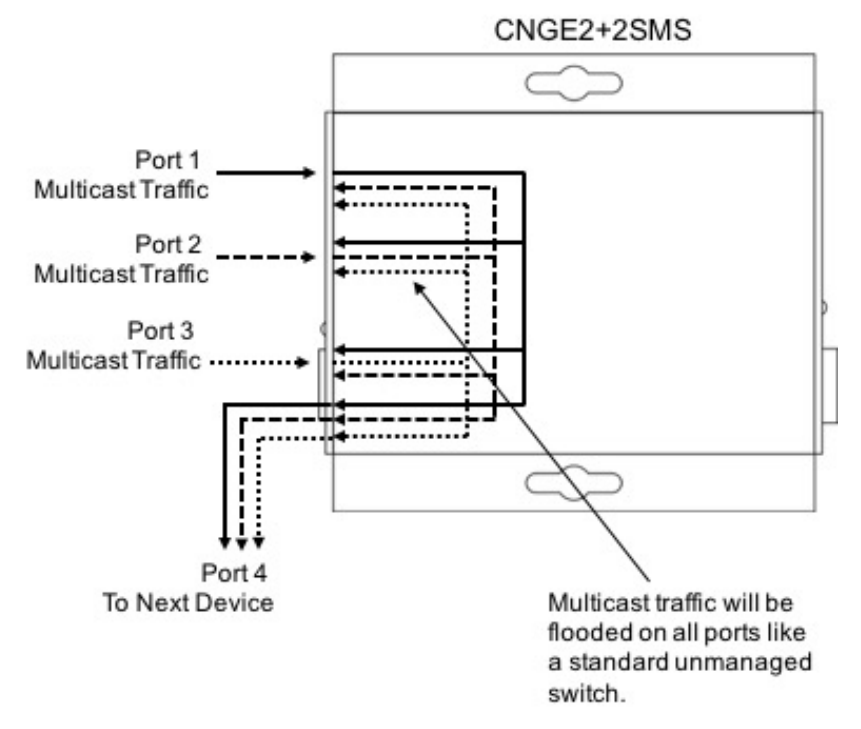

### SMS MUX Enabled (DIP Switch 2 in On Position)

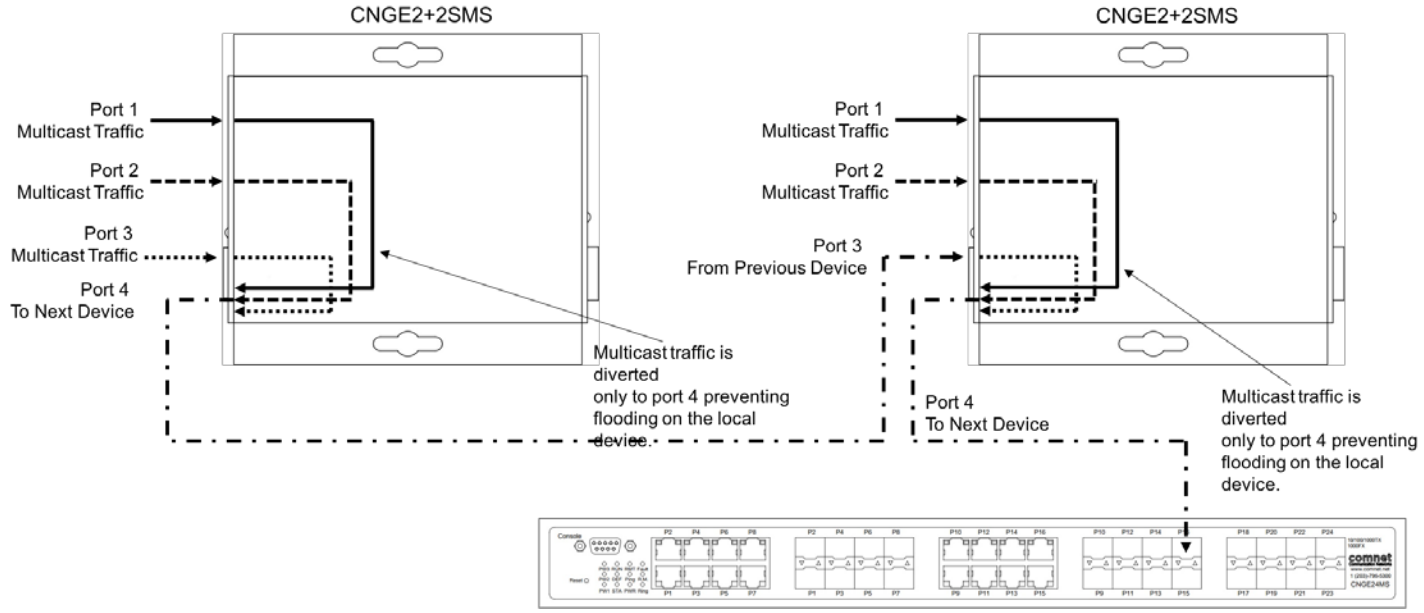

IGMP Enabled on Managed Head End Switch

#### Redundant SFP (RSFP) Enabled (DIP Switch 4 in On Position)

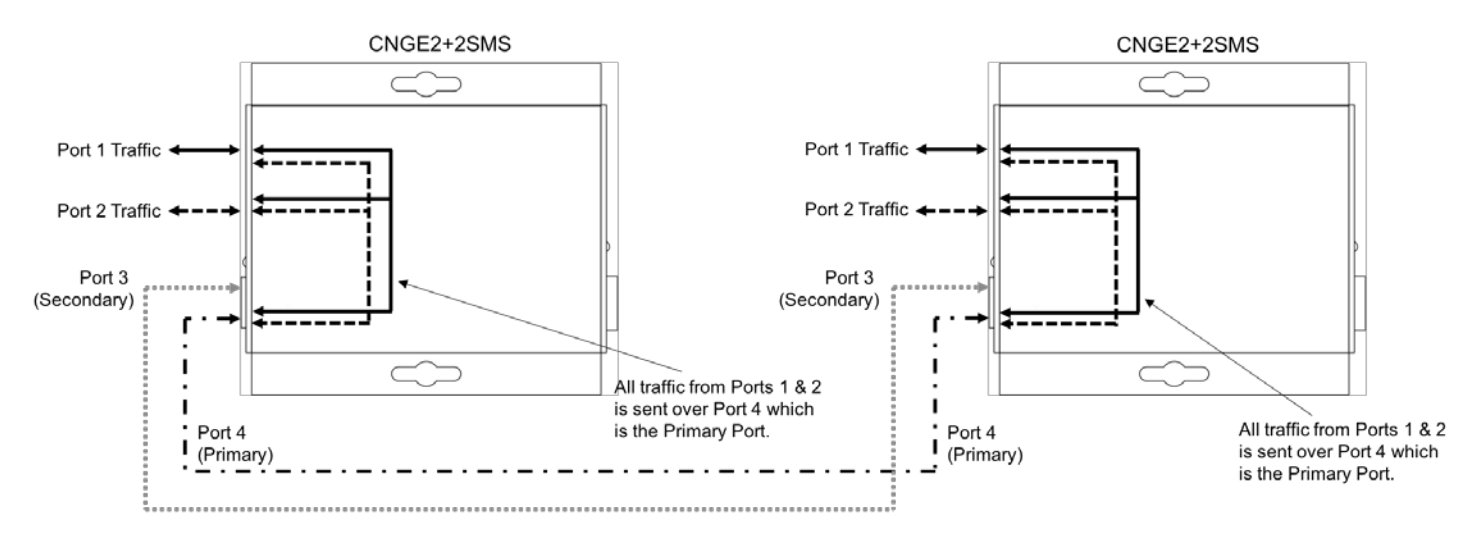

**Normal Operation Condition** 

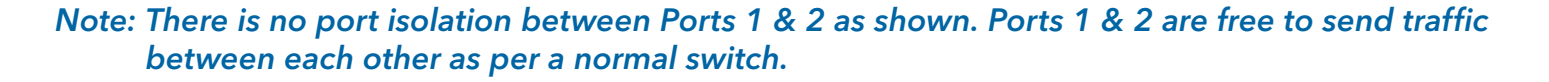

### Redundant SFP (RSFP) Enabled (DIP Switch 4 in On Position)

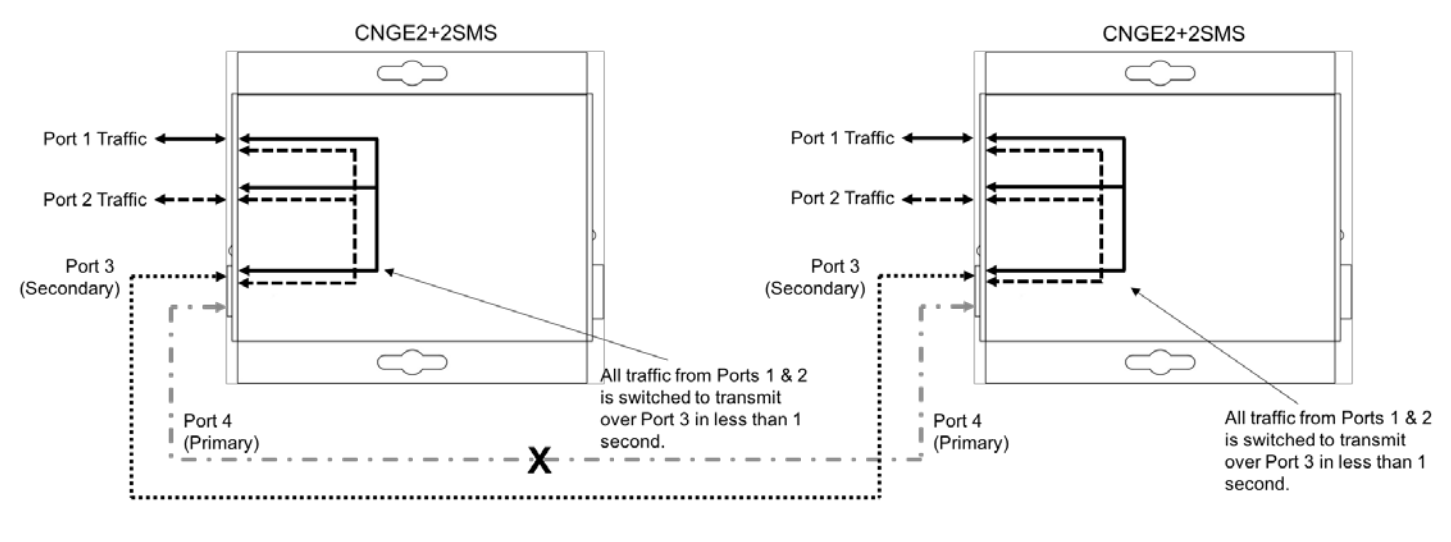

Port 4 Fault Condition

Note: There is no port isolation between Ports 1 & 2 as shown. Ports 1 & 2 are free to send traffic between each other as per a normal switch. When Port 4 comes back online all traffic from Ports 1 & 2 is switched back to transmit over Port 4 in less than 1 second.

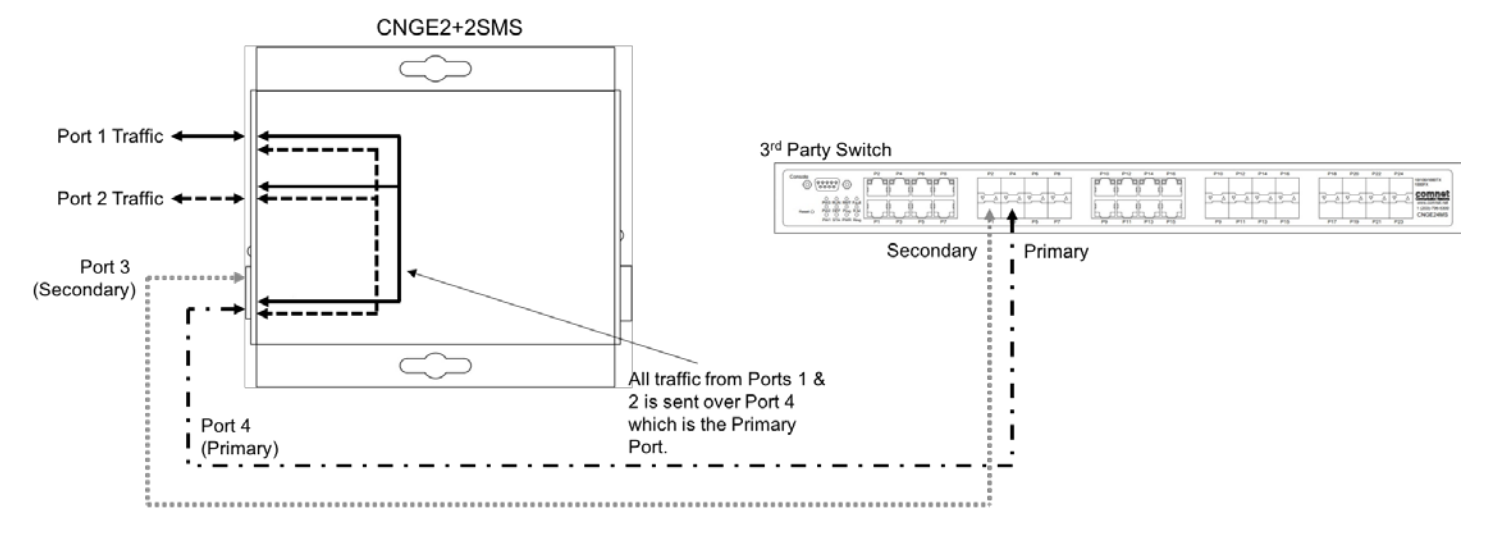

### Redundant SFP (RSFP) Enabled (3rd Party Switch) (DIP Switch 4 in On Position)

**Normal Operation Condition** 

Note: Disabling MAC Address Learning on the 3rd party switch (if supported) can sometimes allow for faster port switchover times. There is no port isolation between Ports 1 & 2 as shown. Ports 1 & 2 are free to send traffic between each other as per a normal switch.

#### Redundant SFP (RSFP) Enabled (3rd Party Switch) (DIP Switch 4 in On Position)

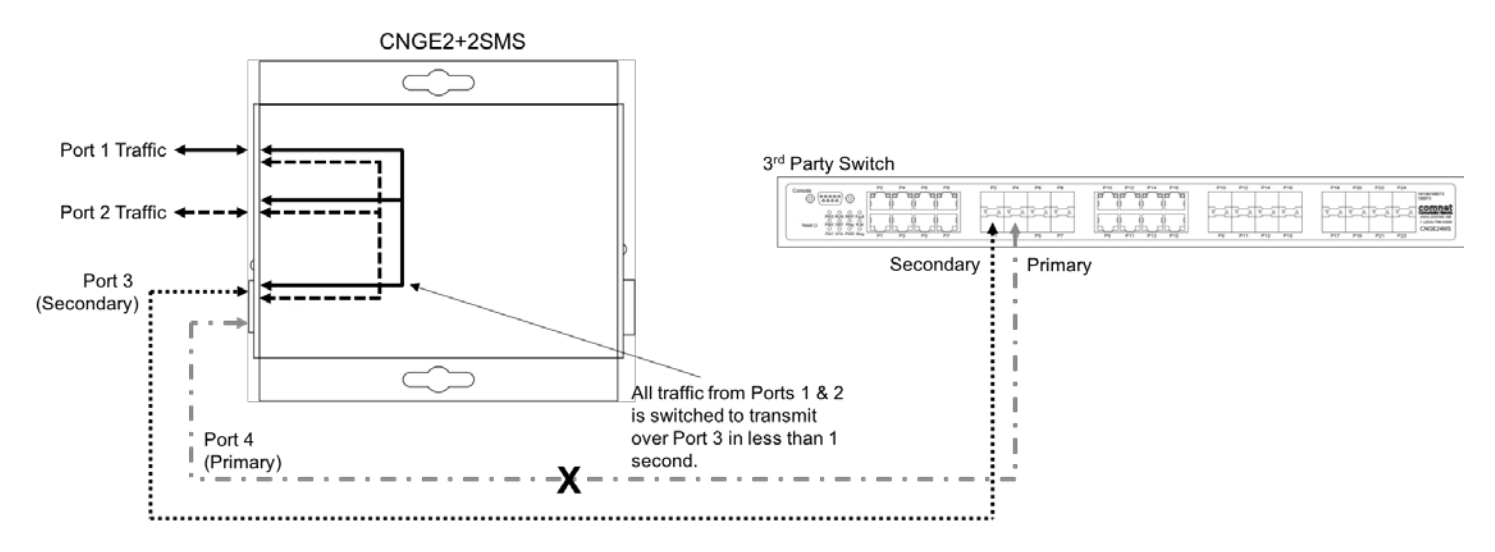

#### Port 4 Fault Condition

Note: Disabling MAC Address Learning on the 3rd party switch (if supported) can sometimes allow for faster port switchover times. There is no port isolation between Ports 1 & 2 as shown. Ports 1 & 2 are free to send traffic between each other as per a normal switch. When Port 4 comes back online all traffic from Ports 1 & 2 is switched back to transmit over Port 4 in less than 1 second. Redundant SFP (RSFP) Enabled + SMS MUX Enabled (3rd Party Switch) (DIP Switch 2 & 4 ON)

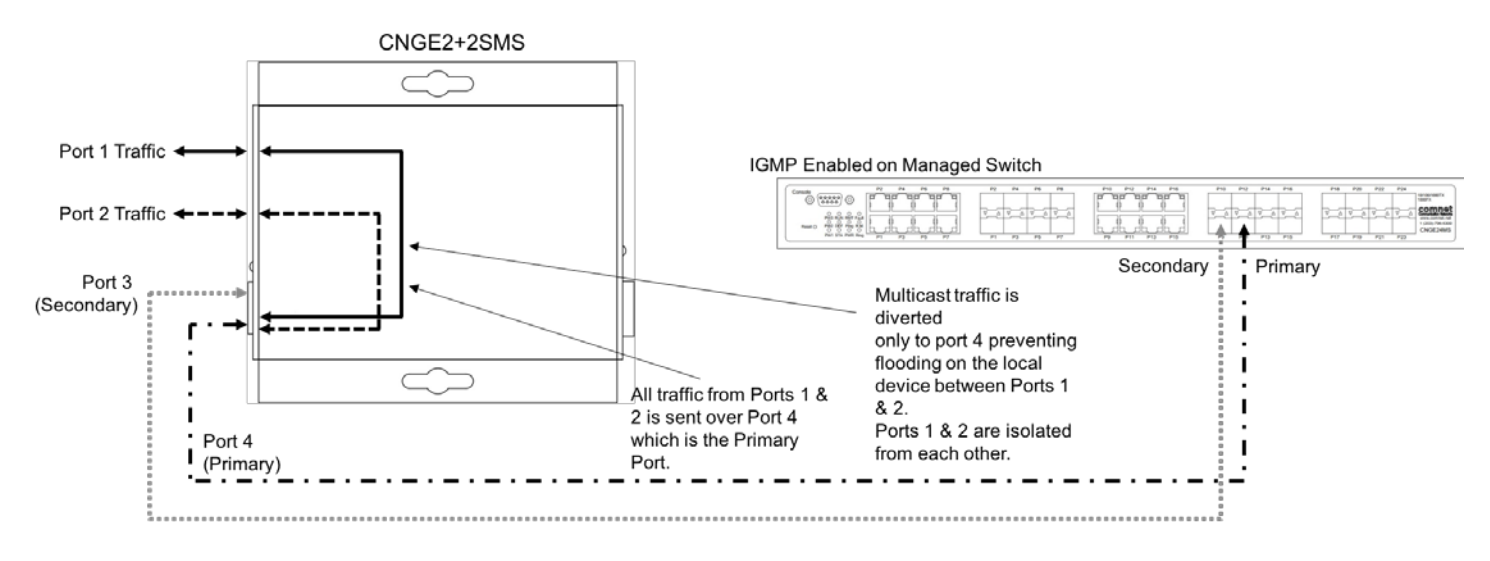

**Normal Operation Condition** 

Note: Disabling MAC Address Learning on the 3rd party switch (if supported) can sometimes allow for faster port switchover times. Multicast traffic is diverted only to port 4 preventing flooding on the local device between Ports 1 & 2. Ports 1 & 2 are isolated from each other.

#### Redundant SFP (RSFP) Enabled + SMS MUX Enabled (3rd Party Switch) (DIP Switch 2 & 4 ON)

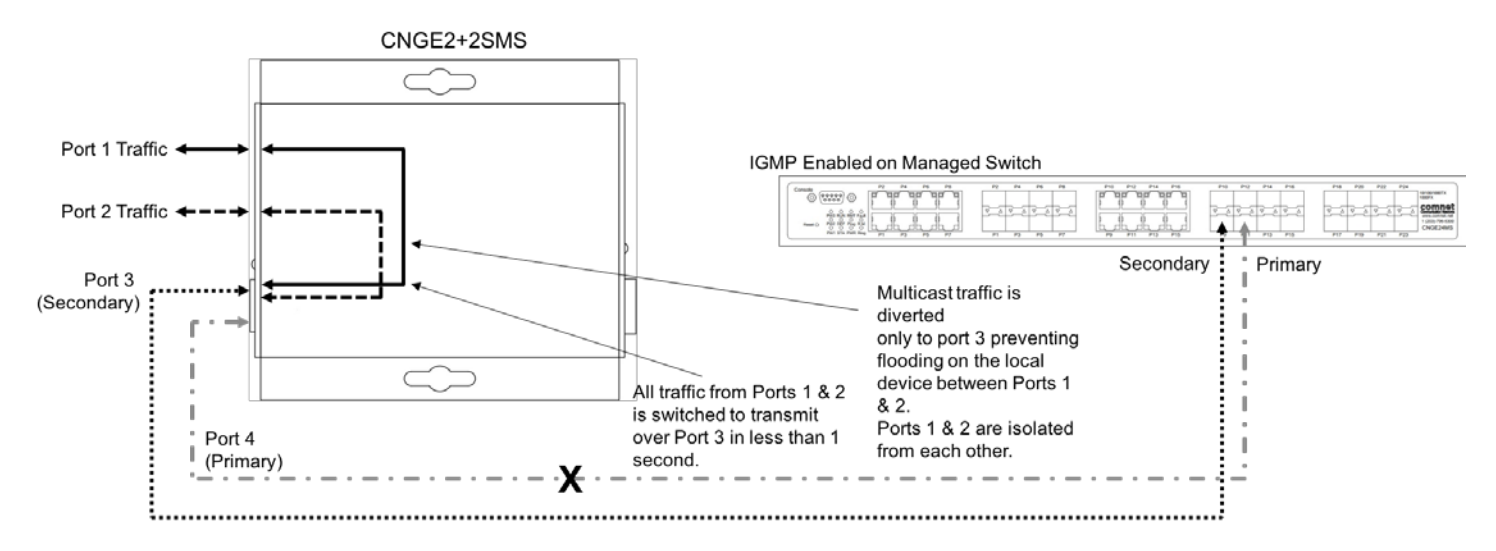

#### Port 4 Fault Condition

Note: Disabling MAC Address Learning on the 3rd party switch (if supported) can sometimes allow for faster port switchover times.
Multicast traffic is diverted only to port 4 preventing flooding on the local device between Ports 1 & 2. Ports 1 & 2 are isolated from each other.
When Port 4 comes back online all traffic from Ports 1 & 2 is switched back to transmit over Port 4 in less than 1 second.

### RSTP Enabled (Single Ring) (DIP Switch 1 ON)

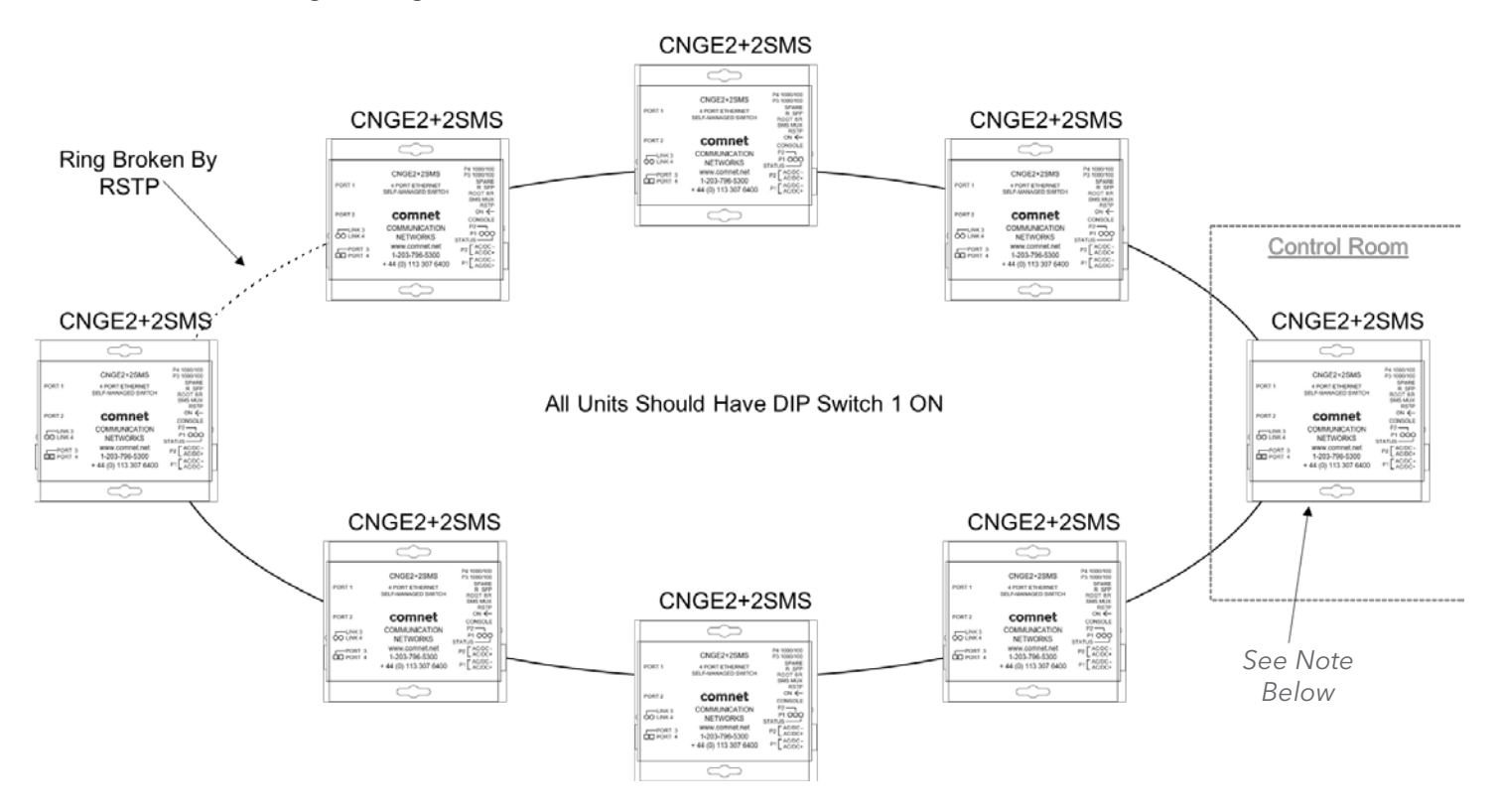

- Attention: ComNet recommends maximum number of units per ring is limited to 20 devices. Numbers higher than this may cause undesired performance and are not supported by ComNet.
- Note: The unit at the control room location should have DIP switch 3 ON (ROOT BR). This will force the ring to break at the half way point and ensure most effective load sharing on the network.

### CNGE2+2SMS[POE][HO]

### RSTP Enabled (Multiple Rings) (DIP Switch 1 ON)

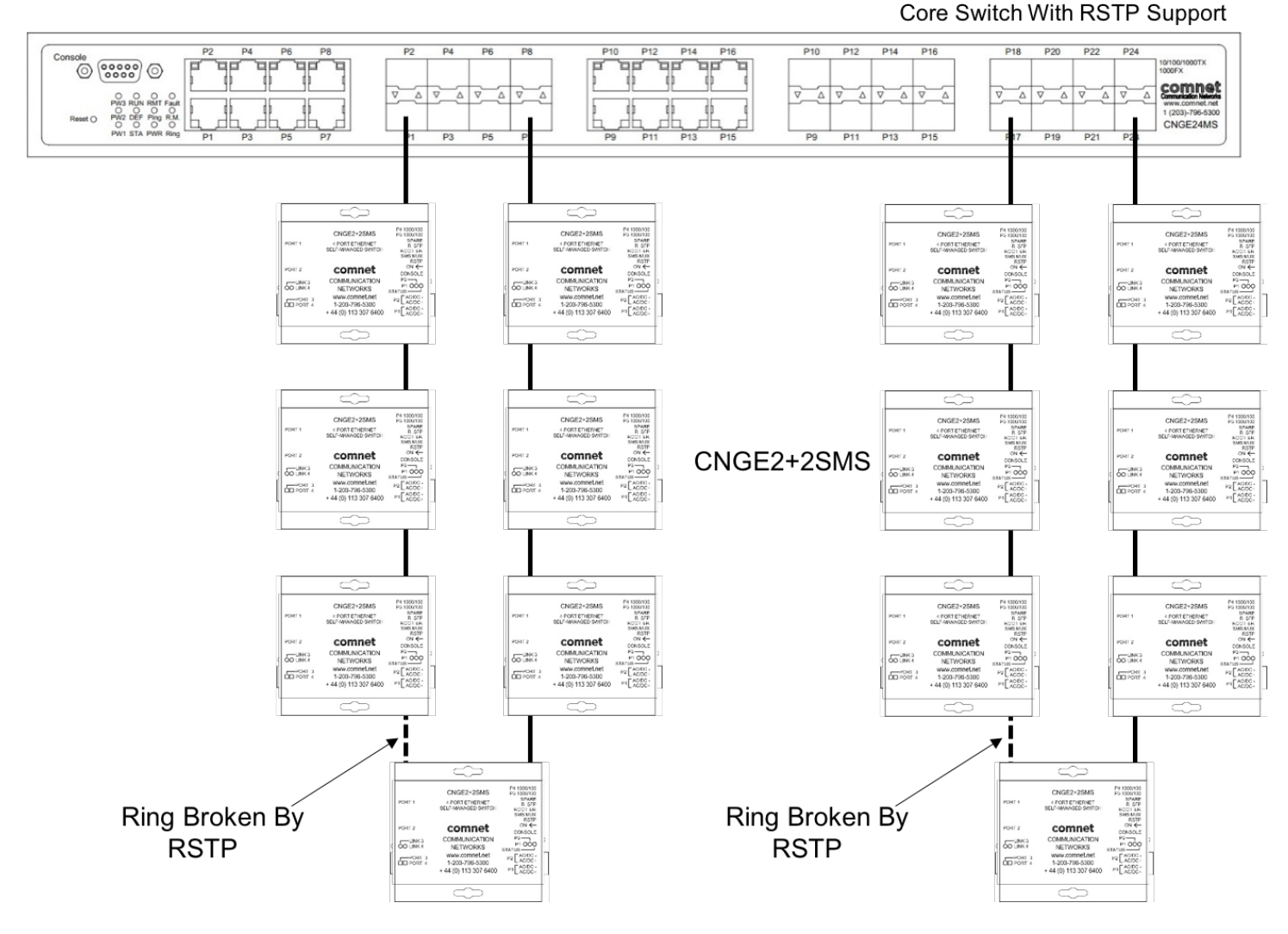

- Attention: ComNet recommends maximum number of units per ring is limited to 20 devices. Numbers higher than this may cause undesired performance and are not supported by ComNet.
- Attention: Central switch must be manually configured to be the root bridge. This requirement is mandatory for correct performance in a multiple ring scenario.
- Attention: ComNet recommends maximum number of rings per core switch is limited to 3-4. The actual number supported will depend on the processing power of the core switch used and other features that may be enabled on the core switch. Please contact ComNet Technical Support to discuss your application prior to ordering.

### IGMP & RSTP Enabled (DIP Switch 1 & 5 ON)

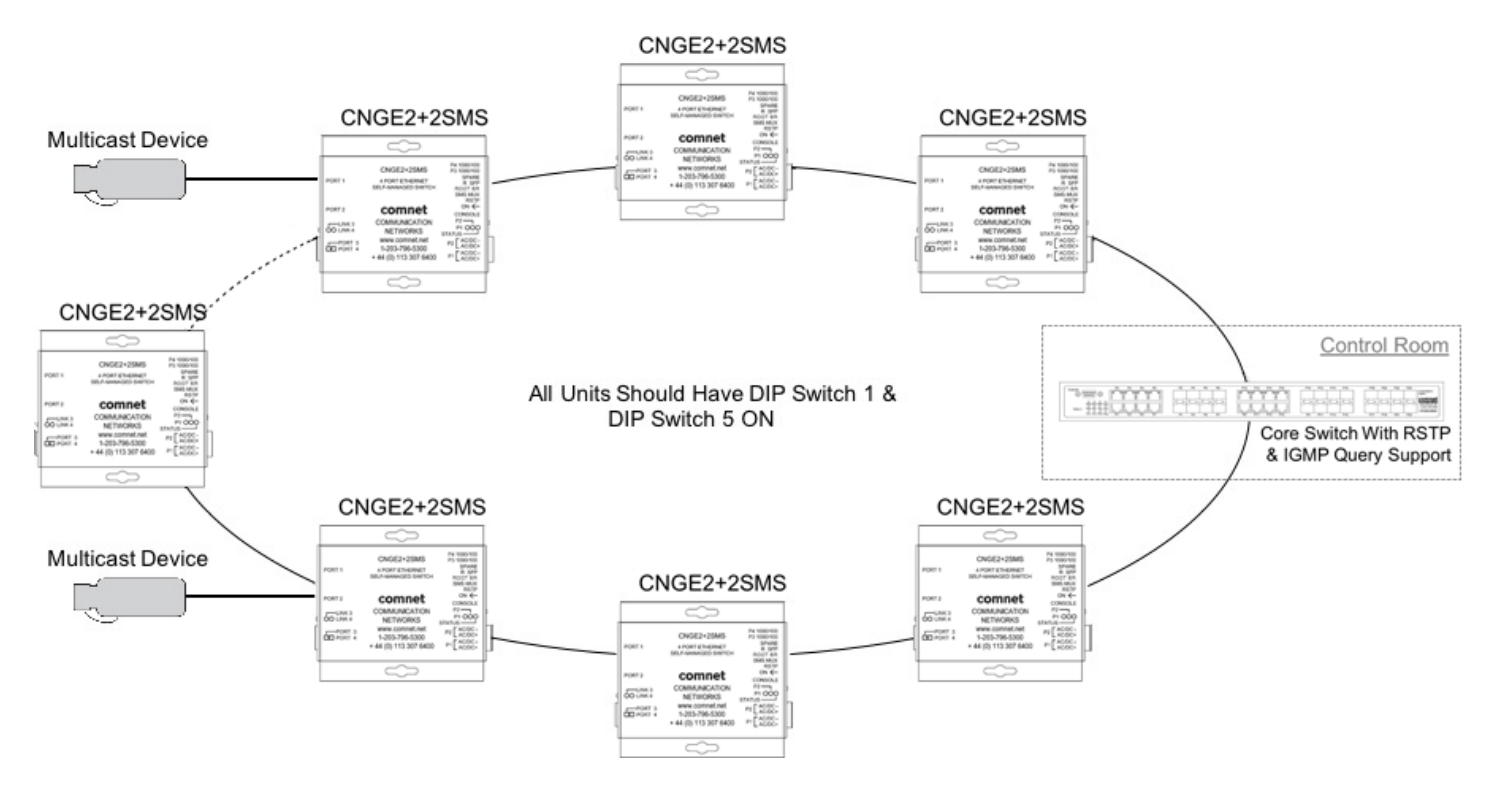

Important Note: The CNGE2+2SMS supports IGMP snooping only. When using the IGMP function a managed switch must be implemented within the network that is configured as the IGMP Querier as shown. Up to 64 IGMP groups are supported on the CNGE2+2SMS switch.

### WEB Management

Attention: While installing and upgrading firmware, please remove physical loop connection first. DO NOT power off equipment while the firmware is upgrading!

### **Configuration by Web Browser**

This section provides instruction on configuration through the Web browser.

#### **About Web-based Management**

An embedded HTML web site resides in the flash memory on the CPU board. It contains advanced management features and allows you to manage the switch from anywhere on the network through a standard web browser such as Microsoft Internet Explorer.

The Web-Based Management function supports Internet Explorer 5.0 or later.

#### **Preparing for Web Management**

The default value is as below:

IP Address: 192.168.10.1 Subnet Mask: 255.255.255.0 Default Gateway: 192.168.10.254 User Name: admin Password: admin

### System Login

- 1. Launch your Web Browser.
- 2. Type http:// and the IP address of the switch. Press Enter.

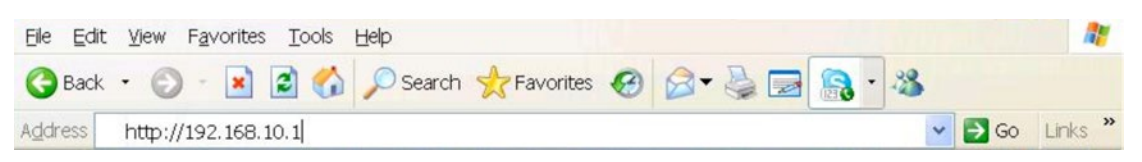

- 3. The login screen appears.
- 4. Enter username and password. The default username and password is admin.
- 5. Select Enter or OK button, then the main interface of the Web-based management appears.

| Warning: Your user name and password will be sent using basic<br>authentication on a connection that isn't secure. |  |
|----------------------------------------------------------------------------------------------------|--|
|                                                                                                    |  |
|                                                                                                    |  |
| User name                                                                                                    |  |
| Password                                                                                                    |  |
| Remember my credentials                                                                                            |  |

Login screen

CNGE2+2SMS Managed Switch

comnet

### Main Interface

## comnet

| ala   | 10 | <b>F</b> 0 |    |   |    |  |
|-------|----|------------|----|---|----|--|
| - I N | 12 | 100        | 24 | 5 | 14 |  |
|       |    |            |    |   |    |  |

Port Config

Port Stats

RSTP Config

LLDP Config

Active Ping Check

Factory Defaults

System Reset Network Configuration

#### Comnet CNGE2+2SMS

 Build Version:
 3.0.0

 Build Date:
 Mar 13 2017 14:16:58

This website is used for management and status of the CNGE2+2SMS device

NOTE: Any modifications to RSTP or network configurations require a reboot

All pages include a help page that describes page options

The apply button on each page will save the displayed configuration in persistent storage to maintain the configuration between power cycles

The USB port CLI is also available to configure the network options, the terminal settings are 115K baud  $8,\!N,\!1$ 

To avoid resubmitting switch configuration, please do not refresh the page. Instead, use the side navigation menu to reload the page.

Main interface

| 2 |
|---|
|   |
|   |
|   |

## **System Information**

The switch system information is provided here.

| omnet          |                         |                        |                         |                |             |               |
|----------------|-------------------------|------------------------|-------------------------|----------------|-------------|---------------|
|                |                         |                        |                         |                |             | CNGE2+2SMS    |
| 2+2SMS         | System In               | format                 | tion                    |                |             |               |
| m              | 1                       |                        |                         |                |             |               |
| t Config       |                         | CNGE                   | 2+2SMS S                | witch          | Setti       | ngs           |
| Stats          | RSTP Enable             | Port SMS               | Root BR                 | Redun<br>SFP M | tant<br>ode | IGMP Snooping |
| P Config       | not enabled             | not enabled            | not enabled             | not en         | abled       | not enabled   |
| Config         | Web Manag               | Web Management Enable  |                         |                |             |               |
| ive Ping Check |                         | CNGE2+2                | SMS Switc               | h Ovei         | ride !      | Settinas      |
| entication     | Port SMS                | Root BR                | Reduntant<br>SFP Mode   |                | ]           | Journa        |
| ware Upgrade   |                         |                        |                         |                |             |               |
| ry Defaults    | Port SMS SW<br>Override | Root BR SW<br>Override | Redundant S<br>Override | SFP SW         |             |               |
| em Reset       | -                       | CNGE2                  | +2SMS En                | abled          | <br>Prote   | ocols         |
| vork           | RSTP Enable             | LLDP Enable            | Active Ping C           | heck           | IGMP S      | nooping       |
| uration        | not enabled             | enabled                | not enabled             |                | not ena     | abled         |
| ration         | C                       | NGE2+2SM               | IS On Board             | d Tem          | perat       | ure Status    |
| Mcast Route    |                         |                        | 23.0                    | <u>° С</u>     |             |               |
|                | . <u></u>               | CNGE                   | 2+2SMS P                | ort Lir        | nk Sta      | itus          |
| AC Lock        |                         | P1 link s              | state: Link up          |                | Port Dis    | abled         |
| rdian          |                         | P2 link s              | tate: Link dn           |                | Port Dis    | abled         |
| pooping        |                         | P3 link s              | state: Link dn          |                | Port Dis    | sabled        |
| shooping       | 2                       | P4 IIIK S              | iale, Lifik un          |                | POIL DIS    | ableu         |
| rame           |                         |                        | Apply H                 | eln            |             |               |

System Information interface

| Label                 | Description                                                                   |
|-----------------------|-------------------------------------------------------------------------------|
| Switch Settings       | Summary table of external switch settings                                     |
| Web Management Enable | Override the side panel switches setting to use the webpage settings instead. |
| Switch override       | Override individual switch functions                                          |
| Enabled protocols     | Summary table of enabled protocols                                            |
| Temperature           | Unit's internal board temperature reading                                     |
| Port link status      | Link status and port disable                                                  |

## **Switch Port Configuration**

Unless you have reason to change this setting, it is recommended to leave the negotiation set to auto.

The link segment requires forcing the settings. Both ends of the link need to have the same selection.

| comnet                   |         |                |                 |                |            |                 |         |
|--------------------------|---------|----------------|-----------------|----------------|------------|-----------------|---------|
|                          |         |                |                 |                | CNG        | E2+2SMS Manageo | d Switc |
| CNGE2+2SMS               | Switch  | Port Co        | nfigurat        | ion            |            |                 |         |
| System                   |         |                |                 |                |            |                 |         |
| Port Config              | Port    | Negotiat       | ion Speed       | Duple          | x Flov     | w Control       |         |
| Port Stats               | Port1 N | Auto 🗸         | 100 🗸           | full 🗸         | non        | e 🗸             |         |
| RSTP Config              |         | With forced ha | lf duplex mode, | flow contro    | l ON is re | commended       |         |
| LLDP Config              |         |                | (Apply)         | Help           |            |                 |         |
| Active Ping Check        |         | Please perf    | orm a System Re | set after appl | ying any c | hanges.         |         |
| Authentication           |         |                |                 |                |            |                 |         |
| Firmware Ungrade         |         | 1              | SwitchP         | ort Status     |            |                 |         |
| riniware opgrade         | Port    | Link State     | Negotiation     | Speed          | duplex     | flow control    |         |
| Factory Defaults         | 1       | Link up        | Auto            | TOOMDS         | Full       | Auto            |         |
| Curta Da aat             | 3       | Link dn        | -               |                | -          | -               |         |
| System Reset             | 4       | Link dn        | -               | -              |            | -               |         |
| Network<br>Configuration |         |                | ^               |                |            |                 |         |
| SNMP                     |         |                |                 |                |            |                 |         |

SwitchPort Configuration interface

Port Guardian

## **Port Statistics**

Use the refresh button to update the port statistics.

|                 |               |        |       |           |             | CNGE2+2S | MS M |
|-----------------|---------------|--------|-------|-----------|-------------|----------|------|
| IGE2+2SMS       | Port Statis   | stics  |       |           |             |          |      |
| tem             |               |        |       |           |             |          |      |
| t Config        |               | с      | NGE2+ | 2SMS      | Port Statis | stics    |      |
| State           | Port MIB      | Port1  | Port2 | Port3     | Port4       |          |      |
| Stats           | Egress Stats  |        |       |           |             |          |      |
| P Config        | OutOctets     | 49613  |       |           |             |          |      |
|                 | OutUnicast    | 191    |       |           |             |          |      |
| DP Config       | OutBroadcast  | 1      |       | 1         |             |          |      |
| ive Ping Check  | OutMulticast  | 61     |       |           |             |          |      |
|                 | Collisions    |        |       |           |             |          |      |
| hentication     | OutFCSErr     | 1      |       |           |             |          |      |
| nware Upgrade   | Ingress Stats |        |       |           |             |          |      |
|                 | InGoodOctets  | 255948 |       |           |             |          |      |
| tory Defaults   | InBadOctets   |        |       |           |             |          |      |
| stem Reset      | InMulticast   | 479    |       |           |             |          |      |
|                 | InBroadcast   | 916    |       |           |             |          |      |
| twork           | InUnicast     | 153    |       |           |             |          |      |
| nfiguration     | InRxErr       |        |       |           |             |          |      |
| MP              | InFCSErr      |        |       |           |             |          |      |
| nfiguration     |               |        |       |           |             |          |      |
| tic Meast Douto |               |        |       | refresh s | tats        |          |      |

Port Statistics interface

## **RSTP System Configuration**

The Rapid Spanning Tree Protocol (RSTP) is an evolution of the Spanning Tree Protocol. It provides faster spanning tree convergence after a topology change. The system also supports STP and the system will auto detect the connected device that is running STP or RSTP protocol.

| comnet                   |                                                                                                   |                                           |                                           |        |
|--------------------------|---------------------------------------------------------------------------------------------------|-------------------------------------------|-------------------------------------------|--------|
|                          |                                                                                                   |                                           | CNGE2+2SMS Mar                            | naged  |
| CNGE2+2SMS               | RSTP - System Conf                                                                                | figuratio                                 | n                                         |        |
| System                   | Curture Configuration                                                                             | _                                         | Dest Confirmation                         |        |
| Port Config              | System Configuration                                                                              |                                           | Port Configuration                        |        |
| Port Stats               |                                                                                                   |                                           |                                           | _      |
| RSTP Config              | Enable RSTP                                                                                       |                                           |                                           |        |
| LDP Config               | Priority (0-32768):                                                                               | 32768                                     |                                           |        |
| ctive Ding Check         | Max Age (6-40):                                                                                   | 20                                        |                                           |        |
| cuve Fing check          | Hello Time (1-10):                                                                                | 2                                         |                                           |        |
| Authentication           | Forward Delay Time(4-30):                                                                         | 15                                        |                                           |        |
| Firmware Upgrade         |                                                                                                   |                                           |                                           |        |
| Factory Defaults         | • Priority must be a multiple of 4096                                                             | 5                                         |                                           |        |
| System Reset             | <ul> <li>2*(Forward Delay Time-1) should l</li> <li>The Max Age should be greater that</li> </ul> | be greater than or<br>an or equal to 2*(H | equal to the Max Age.<br>Iello Time + 1). |        |
|                          |                                                                                                   |                                           |                                           |        |
| Network<br>Configuration |                                                                                                   | Apply Help                                |                                           |        |
| 2 CNIMD                  |                                                                                                   |                                           |                                           |        |
| Configuration            | Please perform a System Reset after<br>compatible with                                            | er applying any RST                       | P changes. This feature i                 | is not |
| Static Mcast Route       |                                                                                                   |                                           |                                           |        |
|                          | Root Br                                                                                           | Idge Informat                             | 10n<br>00:00                              |        |
| Static MAC Lock          | Koot bridge                                                                                       |                                           |                                           |        |
| Port Guardian            |                                                                                                   |                                           |                                           |        |

RSTP System configuration interface

| Label          | Description                                                                                                    |
|----------------|----------------------------------------------------------------------------------------------------|
| Enable RSTP    | Select to enable RSTP (only available when the DIP switch settings have been overridden by web management mode. See Page 26.)                                                                                 |
| Priority       | Configure bridge priority, must be a multiple of 4096. If the ROOT BR dip switch is enabled this value will be set to 4096. If the ROOT BR dip switch is disabled this value will be set to 32768 by default. |
| Root Bridge ID | MAC address of the root bridge                                                                                                    |

### Important Note: RSTP cannot be used in conjunction with the Static MAC Lock feature. A system reset must be performed after making changes to the RSTP settings.

## **RSTP Port Configuration**

## comnet

|                       |           |                     |                   | CNGE            | 2+2SMS Managed S |  |
|-----------------------|-----------|---------------------|-------------------|-----------------|------------------|--|
| CNGE2+2SMS            | RSTP - Po | ort Config          | juration          |                 |                  |  |
| System                | System    | n Configuration     |                   | Port Con        | figuration       |  |
| Port Config           | - Syster  | n connguration      |                   | T OT COM        | ingulation       |  |
| Port Stats            |           |                     |                   |                 |                  |  |
|                       | Port      | Priority(0-240      | )                 | PortAdmin       |                  |  |
| RSTP Config           | P1 🗸      | 128                 |                   | AutoEdge 🗸      |                  |  |
| LLDP Config           |           | priorit             | must be a mult    | tiple of 16     |                  |  |
| Active Ping Check     |           | Apply Help          |                   |                 |                  |  |
| Authentication        | Ple       | ease perform a Syst | em Reset after ap | plying any RSTP | changes          |  |
| Firmware Upgrade      |           |                     | •                 | ., , ,          |                  |  |
| Factory Defaults      |           |                     | STP Port Sta      | tus             |                  |  |
|                       | Port      | Role State          | Port Admin        | Port Priority   | STP Neighbor     |  |
| System Reset          | 1 (unl    | known) Discardi     | ng AutoEdge       | 128             | none             |  |
| Notwork               | 2 (un     | known) Discardi     | ng AutoEdge       | 128             | none             |  |
| Configuration         | 3 (un     | known) Discardi     | ng AdminP2P       | 128             | none             |  |
| configuration         | 4 (unl    | known)   Discardi   | ng   AdminP2P     | 128             | none             |  |
| SNMP<br>Configuration |           |                     |                   |                 |                  |  |
|                       |           |                     |                   |                 |                  |  |

RSTP Port configuration interface

| Label         | Description                                        |
|---------------|----------------------------------------------------|
| Port Priority | Configure port priority, must be a multiple of 16. |
| Port Admin    | Configure port Admin or Auto Edge status.          |
| Port Status   | Summary table of RSTP port status                  |

Important Note: A system reset must be performed after making changes to the RSTP settings.

### LLDP

LLDP (Link Layer Discovery Protocol) function allows the switch to advertise its information to other nodes on the network and store the information it discovers.

LLDP is enabled by default with the interval set to 10 seconds.

| comnet            |               |                      |                           |
|-------------------|---------------|----------------------|---------------------------|
|                   |               |                      | CNGE2+2SMS Managed Switch |
| CNGE2+2SMS        | LLDP Config   | uration              |                           |
| System            |               |                      |                           |
| Port Config       | LLDP Interval | Enable LLDP          |                           |
| Port Stats        | (seconds):    | Apply Help           |                           |
| RSTP Config       |               |                      |                           |
| LLDP Config       |               |                      |                           |
| Active Ping Check |               |                      |                           |
|                   | LLDP con      | figuration interface |                           |

TECH SUPPORT: 1.888.678.9427

## **Active Ping Check Configuration**

### Non PoE Model CNGE2+2SMS

The active ping check function allows the switch to check that a configured IP address is alive on each of the RJ45 ports. If the specified IP address becomes unreachable then the switch will perform the action selected in the Failure Action menu.

| comne             | t      |                       |                   |                        |
|-------------------|--------|-----------------------|-------------------|------------------------|
|                   |        |                       |                   | CNGE2+2SMS Managed Swi |
| CNGE2+2SMS        | Active | Ping Chec             | k Configuratio    | on                     |
| System            |        |                       |                   |                        |
| Port Config       | Enat   | ole Active Ping Check | 10 Interval(10    | 0~240)Sec              |
| Port Stats        |        |                       |                   |                        |
| RSTP Config       | Port   | RemoteIP              | Failure<br>Action | Retries<br>1~5         |
| LLDP Config       | 1      | 192.168.10.3          | SNMP Trap 🗸       | 1                      |
| Active Ping Check | 2      | 192.168.10.4          | Power Down 🗸      | 1                      |
| Authentication    |        |                       | Apply Help        |                        |
| Firmware Upgrade  |        |                       |                   |                        |
| Factory Defaults  |        |                       |                   |                        |
| System Reset      |        |                       |                   |                        |

Active Ping Check configuration interface

| Label          | Description                                                                                                    |
|----------------|----------------------------------------------------------------------------------------------------|
| Enable         | Select to enable the active ping check function                                                                                                    |
| Interval       | Active ping check interval in seconds                                                                                                    |
| Remote IP      | Configure IP addresses of remote device to ping                                                                                                    |
| Failure action | Configure action to take upon failure<br>No Action - No action taken<br>SNMP Trap - Issue an SNMP trap<br>Power Down - Turn off the RJ45 port<br>PwrDwn & Trap - Issue an SNMP trap and then turn off the RJ45 port |
| Retries        | Number of times to retry the ping check on failure before proceeding with the selected failure action.                                                                                                    |

### PoE Model CNGE2+2SMSPOE and CNGE2+2SMSPOEHO

| comnet            |          |                     |                   |      |                |                 |              |
|-------------------|----------|---------------------|-------------------|------|----------------|-----------------|--------------|
|                   |          |                     |                   |      | CNGE2+         | 2SMSPOEHO Mar   | naged Switcl |
| CNGE2+2SMSPOE     | Active   | Ping Che            | eck Co            | nfig | uratio         | n               |              |
| System            | I        |                     |                   |      |                |                 |              |
| Port Config       | Ena      | able Active Ping Ch | eck               | 10   | Interval(10    | ~240)Sec        |              |
| Port Stats        |          |                     | 20                |      |                |                 |              |
| RSTP Config       | Port     | RemoteIP            | Failure<br>Action |      | Retries<br>1~5 | POE<br>Action   |              |
| LLDP Config       | 1        | 192.168.10.3        | POE Rese          | t 🗸  | 1              | Reset Forever 🗸 |              |
| Active Ping Check | 2        | 192.168.10.4        | Trap& Res         | et 🗸 | 1              | Reset Once 🗸    |              |
| Authentication    |          |                     | Apply             | Help |                |                 |              |
| Firmware Upgrade  | <u> </u> |                     |                   |      |                |                 |              |
| Factory Defaults  |          |                     |                   |      |                |                 |              |

| Label          | Description                                                                                                    |
|----------------|----------------------------------------------------------------------------------------------------|
| Enable         | Select to enable the active ping check function                                                                                                    |
| Interval       | Active ping check interval in seconds                                                                                                    |
| Remote IP      | Configure IP addresses of remote device to ping                                                                                                    |
| Failure action | Configure action to take upon failure<br>No Action - No action taken<br>SNMP Trap - Issue an SNMP trap<br>POE Reset - Reboot the PoE device<br>Trap & Reset - Issue an SNMP trap and then reboot the PoE device<br>Power Down - Turn off the RJ45 port<br>PwrDwn & Trap - Issue an SNMP trap and then turn off the RJ45 port |
| Retries        | Number of times to retry the ping check on failure before proceeding with the selected failure action.                                                                                                    |
| PoE Action     | PoE action to take<br>Reset Once - Reboot the PoE device once<br>Reset Forever - Reboot the PoE device forever until it comes back online<br>Power Down - Turn off the RJ45 port                                                                                                    |

If power down is selected for PoE action, the PoE power may be turned on remotely using the port power up feature on the PoE-PSE status page.

## Authentication Username and Password Configuration

The username and password entered here are also used in the CLI.

.

| comne             | t                         |                                      |                           |
|-------------------|---------------------------|--------------------------------------|---------------------------|
|                   |                           |                                      | CNGE2+2SMS Managed Switch |
| CNGE2+2SMS        | Authenticatio             | on Username and                      | Password                  |
| System            | Configuration             | n                                    |                           |
| Port Config       | Username and password app | ly to both the CLI and Webpage logir |                           |
| Port Stats        |                           | 1                                    |                           |
| RSTP Config       | System Contact:           | contact                              |                           |
| LLDP Config       | Admin Username:           | admin                                |                           |
| Active Ping Check | Admin Password:           | admin                                |                           |
| Authentication    |                           | Apply Help                           |                           |
| Firmware Upgrade  |                           |                                      |                           |
| Factory Defaults  |                           |                                      |                           |
| System Reset      |                           |                                      |                           |

Authentication Username and Password configuration interface

## **Upgrade Firmware**

Upgrade Firmware allows you to update the firmware of the switch. Before updating, have your Windows firmware update application ready and the firmware image is available. RSTP is not available during the firmware update process so please, observe the network topology before upgrading.

| comnet                   |                                                                                                    |
|--------------------------|----------------------------------------------------------------------------------------------------|
|                          | CNGE2+2SMS Managed Switch                                                                                                    |
| CNGE2+2SMS               | Firmware Image Upgrade                                                                                                    |
| System                   | The image upload will re-initialize the CNGE2+2SMS to the version listed in the hex file supplied by                                                                                                    |
| Port Config              | Comnet. This page will cause the device to reset, the webpage will stop responding and the device<br>will be ready for image upload. Use the windows PC application to connect to the device and follow |
| Port Stats               | the directions in the user manual for using the application. Record the IP address of the device, the PC application will use that same IP address.                                                     |
| RSTP Config              |                                                                                                    |
| LLDP Config              | After applying a new firmware version, it is recommended that a Factory Default Reset is                                                                                                    |
| Active Ping Check        | performed to ensure that all new or adjusted settings take effect. Please note that<br>performing a Factory Default reset will erase all the devices settings except for the IP<br>address              |
| Authentication           |                                                                                                    |
| Firmware Upgrade         |                                                                                                    |
| Factory Defaults         | Enable Image Upgrade                                                                                                    |
| System Reset             | Apply                                                                                                    |
| Network<br>Configuration |                                                                                                    |
| enmo                     |                                                                                                    |

Update Firmware interface

Details on how to upload the new image is located in Firmware Upgrade section on Page 51.

After applying a new firmware version, it is recommended that a Factory Default Reset is performed to ensure that all new or adjusted settings take effect. Please note that performing a Factory Default reset will erase all the devices settings except for the IP address.

Warning Do not enable the firmware update process unless you have a firmware file available and are ready to upgrade the unit. Once this processed is started it cannot be cancelled and if a new firmware is not uploaded to the unit it will be necessary to return the unit to the factory for re-programming.

## **Factory Defaults**

| comnet            |                                                                                                    |
|-------------------|----------------------------------------------------------------------------------------------------|
|                   | CNGE2+2SMS Managed Switch                                                                                             |
| CNGE2+2SMS        | Factory Defaults Reset                                                                                                |
| System            | The Factory Defaults Reset will re-initialize the defaults as shipped from the factory with the                       |
| Port Config       | exception of the Network settings. The factory default administrative password is shown in the<br>product literature. |
| Port Stats        | A Factory Defaults Reset is required following a firmware upgrade                                                     |
| RSTP Config       |                                                                                                    |
| LLDP Config       |                                                                                                    |
| Active Ping Check | Enable Factory Default Reset                                                                                          |
| Authentication    | Apply                                                                                                    |
| Firmware Upgrade  |                                                                                                    |
| Factory Defaults  |                                                                                                    |

Factory Defaults Reset interface

This function restores the system configuration back to the factory default values. All parameters will revert back to the original factory default values except the network configuration settings.

### **System Reset**

| comnet            |                                                                                                    |
|-------------------|----------------------------------------------------------------------------------------------------|
|                   | CNGE2+2SMS Managed Switch                                                                                   |
| CNGE2+2SMS        | System Reset                                                                                                |
| System            | A system Reset is Required for the following Configuration changes                                          |
| Port Config       | RSTP from either the dip switch or web management                                                           |
| Port Stats        | <ul> <li>Network Configuration</li> <li>IGMP enable from either the dip switch or web management</li> </ul> |
| RSTP Config       | <ul> <li>Unregistered Multicast enable</li> <li>Static multicast route</li> </ul>                           |
| LLDP Config       | • Static MAC Lock<br>• Jumbo Frame                                                                          |
| Active Ping Check | The enable check box and apply button will reset the switch                                                 |
| Authentication    | Apply your configuration changes prior to resetting the switch                                              |
| Firmware Upgrade  | Enable System Reset                                                                                         |
| Factory Defaults  | Apply Help                                                                                                  |
| System Reset      |                                                                                                    |
|                   |                                                                                                    |

System Reset interface

### This feature will perform a system reset.

Some system configuration changes require a system reset to take effect:

- -RSTP changes
- -File System updates
- -Network configuration changes
- IGMP changes
- Static Mack Lock changes
- Static Mcast routing

After a system reset there may be a delay of up to 15 seconds before the device becomes responsive again.

## **Network Interface Configuration**

| comnet                   |                               |                                                                                    |
|--------------------------|-------------------------------|------------------------------------------------------------------------------------|
|                          |                               | CNGE2+2SMS Managed Switch                                                          |
| CNGE2+2SMS               | Interface Co                  | nfiguration                                                                        |
| System                   | This page allows for changin  | ng the network configuration settings.                                             |
| Port Config              |                               |                                                                                    |
| Port Stats               | options will be provided      | tings may cause the board to lose network connectivity. Recovery on the next page. |
| RSTP Config              | Enter the new settings for th | he network interface below:                                                        |
| LLDP Config              | Please perform a System Re    | eset after applying any Network Interface changes.                                 |
| Active Ping Check        | MAC Address:                  | 00:22:3b:08:0f:00                                                                  |
| Authentication           | Host Name:                    | CNGE2+2SMS                                                                         |
| Firmware Upgrade         |                               | Enable DHCP                                                                        |
| Factory Defaults         | IP Address:                   | 192.168.10.2                                                                       |
| System Reset             | Gateway:                      | 192.168.10.254                                                                     |
|                          | Subnet Mask:                  | 255.255.255.0                                                                      |
| Network<br>Configuration | Primary DNS:                  | 0.0.0.0                                                                            |
|                          | Secondary DNS:                | 0.0.0.0                                                                            |
| SNMP<br>Configuration    |                               | (Apply) (Help)                                                                     |
| Static Mcast Route       |                               |                                                                                    |

Interface Configuration interface

| Label         | Description                                                                                                    |
|---------------|----------------------------------------------------------------------------------------------------|
| Host Name     | Assign a name to the device (this is used for CLI and SNMP functions)                                                                                                    |
| Enable DHCP   | To enable or disable the DHCP client function. When DHCP client<br>function is enabled, the switch will be assigned the IP address from the<br>network DHCP server. The default IP address will be replaced by the IP<br>address which the DHCP server has assigned. |
| IP Address    | Assign the IP address that the switch will use. If DHCP client Function is enabled, you do not need to assign the IP address.                                                                                                    |
| Gateway       | Assign the network gateway for the switch.                                                                                                    |
| Subnet Mask   | Assign the subnet mask for the switch.                                                                                                    |
| Primary DNS   | Assign the primary DNS IP address                                                                                                    |
| Secondary DNS | Assign the secondary DNS IP address                                                                                                    |
| Apply         | Select Apply to set the configurations.                                                                                                    |

# Important Note: A system reset must be performed after making changes to the network settings.

### **SNMP**

Simple Network Management Protocol (SNMP) is the protocol developed to manage nodes (servers, workstations, routers, switches and hubs etc.) on an IP network. SNMP enables network administrators to manage network performance, find and solve network problems, and plan for network growth. Network management systems learn of problems by receiving traps or change notices from network devices implementing SNMP.

### **SNMP - Config**

| comnet                   |                                     |                                                   |
|--------------------------|-------------------------------------|---------------------------------------------------|
|                          |                                     | CNGE2+2SMS Managed Switch                         |
| CNGE2+2SMS               | SNMP Communit                       | y Configuration                                   |
| System                   | Read/Write Community String configu | uration for SNMPv2c Agent.                        |
| Port Config              | Configure read and write community  | names. To enable the SNMP agent to respond to the |
| Port Stats               | NMS/SNMP manager with traps, they   | can be enabled and the management IP can be set.  |
| RSTP Config              | Community String Names are Lim      | ited to 8 Characters                              |
| LLDP Config              |                                     |                                                   |
| Active Ping Check        | Read Comm1 :                        | public                                            |
| Authentication           | Write Comm1:                        | private                                           |
| Firmware Upgrade         | ☑ Enable SNMP Traps                 |                                                   |
| Factory Defaults         | 192.168.10.1                        | Manager IP                                        |
| System Reset             |                                     |                                                   |
| Network<br>Configuration |                                     |                                                   |
| SNMP                     |                                     |                                                   |

SNMP Community Configuration interface

The following table describes the labels in this screen.

| Label                 | Description                                                                                                    |
|-----------------------|----------------------------------------------------------------------------------------------------|
| SNMP V1/V2c Community | The switch supports one Read and one Write SNMP community string.<br>Community string names are limited to 8 characters.<br>To disable a community string leave its entry blank. |
| SNMP trap enable      | Enable SNMP traps to be sent to the manager                                                                                                    |
| Manager IP address    | IP address of the management software                                                                                                    |
| Apply                 | Select Apply to activate the configurations.                                                                                                    |
| Help                  | Show help file.                                                                                                    |

## **CNGE2+2SMSPOE[HO]** PoE-PSE-Status Information

## comnet

| smspoe <b>РС</b> | E-PSE System Informat                             | ion                               |
|------------------|---------------------------------------------------|-----------------------------------|
|                  | •                                                 |                                   |
|                  | CNGE2+2SMSPOEHO F                                 | SE Status                         |
|                  | Port 1 power : 0.00 Watts Port 1 Po               | wer DN 🗌 Port 1 Power UP          |
|                  | Port 2 power : 8.63 Watts Port 2 Po               | wer DN 🗌 Port 2 Power UP          |
|                  | Port 1 PD class: No                               | ne                                |
|                  | Port 2 PD class: Class                            | is 4                              |
|                  |                                                   |                                   |
|                  | Force PoE Mode Port 1                             | .: 🗆                              |
|                  | Force PoE Mode Port 2                             | 2: 🗆                              |
|                  | Warning:When enabled the BoE Force Mode will n    | rovide 60W of power permanently   |
|                  | out of the relevant port. Please use this feature | with caution and ensure its only  |
| e                | enabled when a 60W PoE device is attached. It sh  | ould also only be used if the 60W |
|                  | device fails to power up without th               | is option enabled.                |
|                  |                                                   |                                   |
|                  | (Apply) (Help)                                    |                                   |
|                  |                                                   |                                   |
|                  |                                                   |                                   |

CNGE2+2SMSPOEHO Managed Switch

| Label          | Description                                                  |
|----------------|--------------------------------------------------------------|
| Port Power     | Displays the amount of power being used on the port in watts |
| Port Power DN  | Turns off PoE power to the associated port                   |
| Port Power UP  | Turns on PoE power to the associated port                    |
| Port PD Class  | Displays the PoE class being used by the PoE device          |
| Force PoE Mode | Enables 60 W of PoE in manual forced mode (HO models only).  |

|       | Warning - please use this feature with caution and ensure it's only enabled<br>when a 60 W PoE device is attached. It should only be enabled if the 60 W<br>devices fail to power up without this option enabled. |
|-------|----------------------------------------------------------------------------------------------------|
| Apply | Select Apply to activate the selected configurations                                                                                                    |
| Help  | Show help file                                                                                                    |

## **CNGE2+2SMSPOE[HO] PoE Contact Information**

| <b>le</b> l |                              |                              |                         |
|-------------|------------------------------|------------------------------|-------------------------|
|             |                              |                              | CNGE2+2SMSPOEHC         |
| E           | POE Contac                   | t Configui                   | ration                  |
|             |                              |                              |                         |
|             | CNC                          | GE2+2SMSPOEH                 | O Contact Configuration |
|             | Output 1<br>Contact          | Output 2<br>Contact          |                         |
|             | PS1 Fault                    | PS1 Fault                    |                         |
|             | PS2 Fault                    | PS2 Fault                    |                         |
|             | ActPing 1 loss               | ActPing 1 loss               |                         |
| :k          | ActPing 2 loss               | ActPing 2 loss               |                         |
|             | Port 1 loss                  | Port 1 loss                  |                         |
|             | Port 2 loss                  | Port 2 loss                  |                         |
| de          | Port 3 loss                  | Port 3 loss                  |                         |
|             | Port 4 loss                  | Port 4 loss                  |                         |
|             | C                            | NGE2+2SMSPO                  | EHO Contact Override    |
|             | Contact 1 Manual<br>Override | Contact 2 Manual<br>Override | ]                       |
|             | Con 1 ovrd                   | Con 2 ovrd                   |                         |
|             | Con 1 closed                 | Con 2 closed                 |                         |
|             |                              | CNGE2+2SMSP                  | OEHO Contact Status     |
|             |                              | Input Contact                | 1: Contact not Active   |
|             |                              | Output Contact               | ct 1: Contact Closed    |
| ite         |                              | Output Conta                 | ct 2: Contact Closed    |
|             |                              | Apply                        | Help                    |
|             |                              | Click to refr                | esh the page            |
|             |                              |                              |                         |

| Label            | Description                                                                                                    |
|------------------|----------------------------------------------------------------------------------------------------|
| Output Contact   | The faults that trigger the output contacts are fully configurable by selecting the source(s) to monitor                             |
| Contact Override | The contacts may also be forced to an opened or closed state, the state box checked will close the contact when override is selected |
| Contact status   | The input and output contact states are displayed                                                                                    |

### **Port Guardian**

The Port Guardian feature provides a high security managed port lock out mode and when enabled will power down the port as soon as a link loss status is detected when a cable is disconnected. This provides high security against network attack by an intruder who accesses the edge device and disconnects it to then try and connect their own intrusion device (laptop, network sniffer etc.).

To reset a port from a lock out state the network administrator can issue an SNMP reset or can reset a port by using the CLI via the USB serial port. In PoE models a reset can also be initiated by using one of the contact inputs.

| comnet                |                      |                      |                    |                     |             |
|-----------------------|----------------------|----------------------|--------------------|---------------------|-------------|
|                       |                      |                      |                    | CNGE2+2SMSPOEHO Mai | naged Switc |
| CNGE2+2SMSPOE         | Port Gua             | rdian                |                    |                     |             |
| System                | This page allows for | enabling a Port lock | feature on any por | ts.                 |             |
| Port Config           |                      | chabing a fore lock  | readure on any por |                     |             |
| Port Stats            | Enable Port Gu       | ardian               |                    |                     |             |
| RSTP Config           | Port Enable          |                      |                    |                     |             |
| LLDP Config           | Port 1               | Port 2               | Port 3             | Port 4              |             |
| Active Ping Check     |                      |                      |                    |                     |             |
| Authentication        | Initial Port Pow     | er Down Enable       |                    |                     |             |
| irmware Upgrade       | Power Cycle Re       | eset                 |                    |                     |             |
| actory Defaults       |                      |                      |                    |                     |             |
| System Reset          | Contact Input 1      | l Reset              | Contact Input      | 2 Reset             |             |
| Votwork               | Port Fault Sta       | tus                  |                    |                     |             |
| Configuration         | Port 1               | Port 2               | Port 3             | Port 4              |             |
| SNMP<br>Configuration | <u> -</u>            |                      | Help               |                     |             |
| POE-PSE Status        |                      | CA60                 |                    |                     |             |
| Contact Config        |                      |                      |                    |                     |             |

| Label                   | Description                                                                                                    |
|-------------------------|----------------------------------------------------------------------------------------------------|
| Enable                  | Enable the Port Guardian feature                                                                                             |
| Port Enable             | Enable the Port Guardian feature on each port                                                                                |
| Initial Port Power Down | If enabled, then power cycling the unit will not change the lock out state of any ports                                      |
| Power Cycle Reset       | If enabled, any ports which were in lock out state will be re-enabled after a power cycle                                    |
| Contact Input Reset     | If enabled, closing the relevant contact input will reset any ports that were previously in lock out state (PoE Models Only) |
| Port Fault Status       | Shows the state of each port                                                                                                 |
| Apply                   | Select Apply to activate the selected configurations                                                                         |
| Help                    | Show Help file                                                                                                    |

### **Port Guardian - CLI Reset**

The Port Guardian feature can be cleared from the USB serial port connection on the unit through the CLI and also the port status can be displayed to show any ports that are in lock out state.

To access the Port Guardian CLI commands connect to the CLI using the procedure described in the Command Line Interface Management section on page 48 and then use the commands described below.

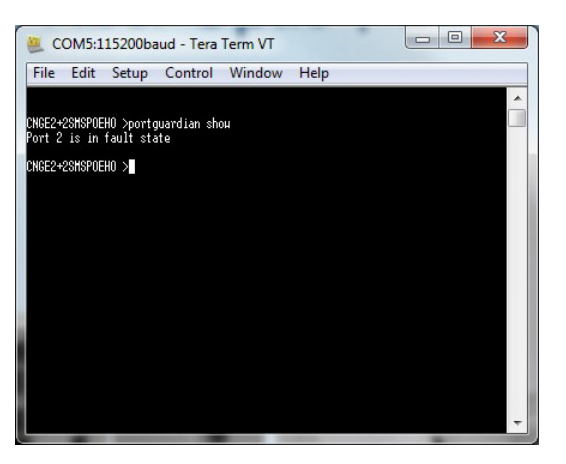

### Command

#### Description

Description

portguardian show

Will display any ports that are currently in port lockout fault state.

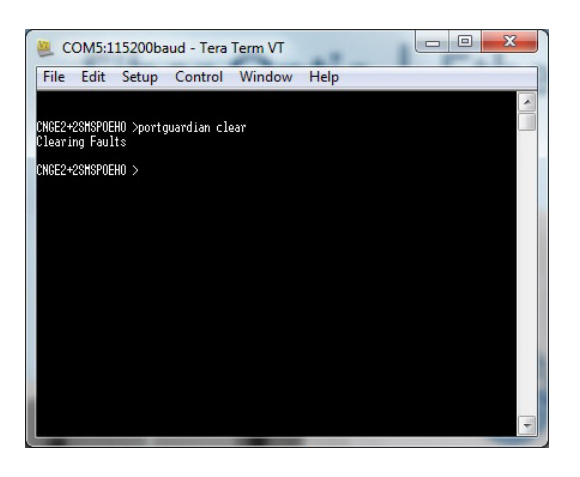

**Command** portguardian clear

Will clear any ports that were previously in port lockout fault state.

## **Static Multicast MAC Routing Per Port**

| comnet            |                                     |                |               |               |          |
|-------------------|-------------------------------------|----------------|---------------|---------------|----------|
|                   |                                     |                |               | CN            | GE2+2SMS |
| CNGE2+2SMS        | IGMP Snooping                       | Multi          | cast I        | 1AC R         | loutin   |
| System            | This page allows for enabling multi | cast traffic r | outing to a : | specific port |          |
| Port Config       |                                     |                | -             |               |          |
| ort Stats         | Enable Static Routing               |                |               |               |          |
| STP Config        | Static MAC Addr.                    | Port 1         | Port 2        | Port 3        | Port 4   |
| Config            | 00:00:00:00:00                      |                |               |               |          |
| Ping Check        | 00:00:00:00:00                      |                |               |               |          |
|                   | 00:00:00:00:00                      |                |               |               |          |
| entication        | 00:00:00:00:00                      |                |               |               |          |
| mware Upgrade     |                                     | Apply He       | Ip            |               |          |
|                   |                                     |                |               |               |          |
| em Reset          |                                     |                |               |               |          |
| vork<br>iguration |                                     |                |               |               |          |

Static Multicast MAC Routing interface

| Label       | Description                                     |
|-------------|-------------------------------------------------|
| Enable      | Enable static multicast MAC routing             |
| MAC Addr.   | Destination Multicast MAC address of the stream |
| Port Number | Ports to be included in the multicast route     |
| Apply       | Select Apply to activate the configurations.    |
| Help        | Show help file.                                 |

# Important Note: A system reset must be performed after making changes to the MAC routing settings.

## **Static MAC Lock Configuration**

comnot

| Uningu            |                                    |                 |               |               |             |
|-------------------|------------------------------------|-----------------|---------------|---------------|-------------|
|                   |                                    |                 |               | CN            | GE2+2SM     |
| GE2+2SMS          | Static MAC Loc                     | k               |               |               |             |
| tem               | This name allows for assigning sta | atic MAC addre  | esses to a sr | ecific nartic | inating por |
| t Config          | MAC lock must be applied to save   | e in the startu | p configurat  | ion and a re  | aboot is re |
| -<br>Stats        | changes to take effect. This fe    | eature is not   | compatible    | e with RST    | P.          |
|                   | Frable Static MAC Lock             |                 |               |               |             |
| P Config          |                                    |                 |               |               |             |
| P Config          | Static MAC Addr.                   | Port 1          | Port 2        | Port 3        | Port 4      |
| e Ping Check      | 00:00:00:00:00                     |                 |               |               |             |
| ntication         | 00:00:00:00:00                     |                 |               |               |             |
|                   | 00:00:00:00:00                     |                 |               |               |             |
| ware Upgrade      | 00:00:00:00:00                     |                 |               |               |             |
| bry Defaults      | <u>L</u>                           |                 |               |               |             |
| em Reset          |                                    | (Apply) (He     |               |               |             |
| vork<br>iguration |                                    |                 |               |               |             |
|                   |                                    |                 |               |               |             |

Static MAC Lock Configuration interface

| Label       | Description                                                                                                    |
|-------------|----------------------------------------------------------------------------------------------------|
| Enable      | Enable static MAC locking                                                                                                    |
| MAC Addr.   | MAC address of the device that is allowed to forward and receive traffic.<br>Packets will be dropped for MAC addresses not listed in the table |
| Port Number | Ports to be included in the locked list                                                                                                    |
| Apply       | Select Apply to activate the configurations.                                                                                                   |
| Help        | Show help file.                                                                                                    |

## Important Note: RSTP cannot be used in conjunction with the Static MAC Lock feature. A system reset must be performed after making changes to the static MAC lock settings.

CNGE2+2SMS Managed Switch

## **IGMPv2** Snooping

## comnet

| IGMPv2 Multic                       | ast Rou            | ting         |              |        |  |  |
|-------------------------------------|--------------------|--------------|--------------|--------|--|--|
| This page allows for enabling rou   | uting of mulitcast | traffic to s | pecific port | 5      |  |  |
| ort Config                          | -                  |              |              |        |  |  |
| ort Stats IGMP Snooping Enable      |                    |              |              |        |  |  |
| Enable IGMP Snooping                |                    |              |              |        |  |  |
|                                     |                    |              |              |        |  |  |
| LDP Config                          |                    |              |              |        |  |  |
| ctive Ping Check                    | s) [5              | Port Time    | out(minute   | es)    |  |  |
| thentication Unregistered Multicast | Flooding           |              |              |        |  |  |
| Enable Unregistered Multica         | ist Flooding       |              |              |        |  |  |
| Assigned Router Dorts               |                    |              |              |        |  |  |
| actory Defaults                     |                    |              |              |        |  |  |
| ystem Reset                         |                    |              |              |        |  |  |
| letwork Multicast Comme             |                    |              |              |        |  |  |
| onfiguration Multicast Groups       | Dout 1             | Dont 2       | Dort 2       | Dout 4 |  |  |
|                                     | Port 1             | POFL Z       | POFL 3       | POFL 4 |  |  |
| nfiguration 0.0.0.0                 |                    |              |              |        |  |  |
| atic Meast Pouto                    |                    |              |              |        |  |  |
| 0.0.0.0                             |                    | Í            |              |        |  |  |
| tic MAC Lock 0.0.0.0                |                    |              |              |        |  |  |
| 0.0.0.0                             |                    |              |              |        |  |  |
| 0.0.0.0                             |                    |              |              |        |  |  |
| AP Snooping 0.0.0.0                 |                    |              |              |        |  |  |
| 0.0.0.0                             |                    |              |              |        |  |  |
| 0.0.0.0                             |                    |              |              |        |  |  |
| 0.0.0.0                             |                    |              |              |        |  |  |
| 0.0.0.0                             |                    |              |              |        |  |  |
| 0.0.0.0                             |                    |              |              |        |  |  |
| 0.0.0.0                             |                    |              |              |        |  |  |
| 0.0.0.0                             |                    |              |              |        |  |  |
| 0.0.0                               |                    |              |              |        |  |  |
| 0.0.0.0                             |                    |              |              |        |  |  |
| 0.0.0.0                             |                    |              |              |        |  |  |
| 0.0.0.0                             |                    |              |              |        |  |  |
| 0.0.0.0                             |                    |              |              |        |  |  |
|                                     | Pag                | je123        |              |        |  |  |

IGMPv2 Multicast Routing interface

### CNGE2+2SMS[POE][HO]

| Label                 | Description                                                                                                    |
|-----------------------|----------------------------------------------------------------------------------------------------|
| Enable                | Enable IGMP Snooping                                                                                                    |
| Group timer           | Must be set above the general query interval                                                                                                    |
| Port Timer            | Expected wait interval of membership reports for a specific group                                                                                |
| Unregistered Flooding | Allow unregistered multicast traffic to propagate across ports                                                                                   |
| Assigned router port  | Router ports forward membership reports                                                                                                    |
| Multicast Groups      | The IP address of the groups are displayed along with the port assignment, 64 multicast groups are supported and the table spans across 3 pages. |
| Apply                 | Select <b>Apply</b> to activate the configurations.                                                                                              |
| Help                  | Show help file.                                                                                                    |

Important Note: A system reset must be performed after making changes to the IGMP settings.

## Jumbo Frame support

| comnet     |              |                      |                       |                    |
|------------|--------------|----------------------|-----------------------|--------------------|
|            |              |                      |                       | CNGE2+2SMS Mana    |
| GE2+2SMS   | Jumbo Fran   | ne Port C            | onfigurat             | ion                |
| tem        |              |                      |                       |                    |
| Config     | Port1        | Port2                | Port3                 | Port4              |
| itats      | 10240 MTU 🗸  | 10240 MTU 🗸          | 10240 MTU 🗸           | 10240 MTU 🗸        |
| onfig      | Th           | e MTU size when n    | ot enabled is 1522    | , RFC 1191         |
| Config     |              | Apply                | Help                  |                    |
| Ping Check | Please perfo | orm a System Reset a | after applying any Ju | mbo Frame changes. |
| tion       |              |                      |                       |                    |
| Upgrade    |              |                      |                       |                    |
| Defaults   |              |                      |                       |                    |

Jumbo Frame Port Configuration interface

| Label    | Description                                                                                                    |
|----------|----------------------------------------------------------------------------------------------------|
| MTU size | the drop down box allows for maximum frame size, the default is the maximum frame size 10,240. Not enabled defaults the maximum frame size to 1522 MTU. |
| Apply    | Select <b>Apply</b> to activate the configurations.                                                                                                    |
| Help     | Show help file.                                                                                                    |

# Important Note A system reset must be performed after making changes to the Jumbo Frame settings.

## **Command Line Interface Management**

### **Configuration by Command Line Interface (CLI).**

#### **About CLI Management**

Besides WEB-base management, the CNGE2+2SMS also supports CLI management for network configuration. You can use USB console to manage the switch by CLI.

CLI Management by USB Console (115200, 8, none, 1, none)

Before configuring by USB console, use a USB mini B cable to connect the switch's Console port to your PC's USB port.

Follow the steps below to access the console via USB mini B cable.

Step 1. Connect the USB cable between the PC and the CNGE2+2SMS. If the device driver is not found, the product CD includes the windows .inf driver.

Step 2. From the Windows desktop, select on Start -> Tera Term

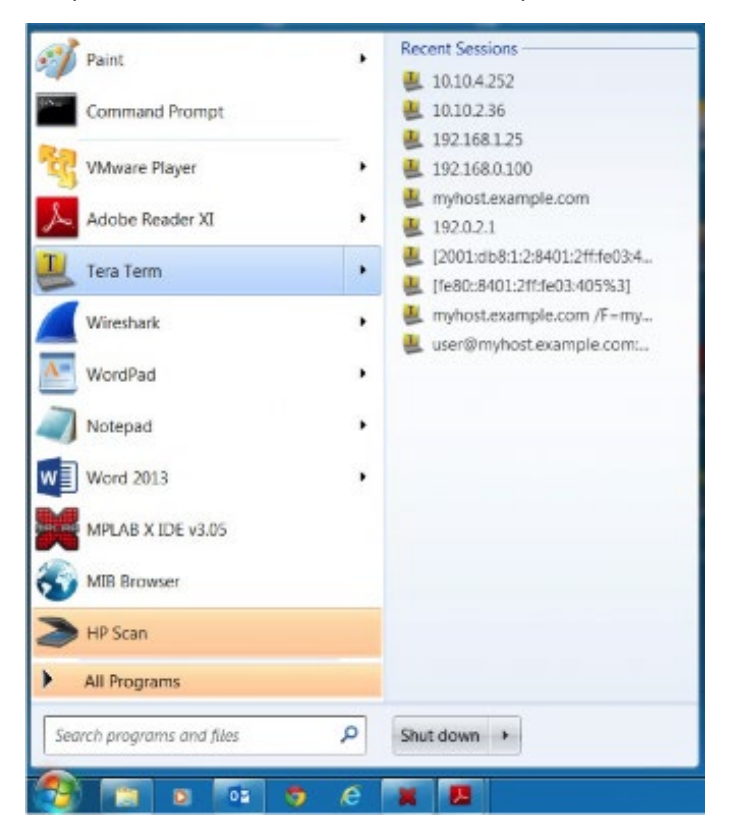

Step 3. Select the COM port number

| Tera | Term: Serial port set | up        |    | ×       |  |
|------|-----------------------|-----------|----|---------|--|
|      | Port                  | COM13     | •  | ок      |  |
|      | Baud rate:            | COM13     |    | Connect |  |
|      | Data:                 | 8 bit     | -  | Cancer  |  |
|      | Stop:                 | 1 bit     |    | Help    |  |
|      | Flow control:         | none      |    |         |  |
|      | Transmit dela         | ~         |    |         |  |
|      | 0 mse                 | scichar 0 | ms | ecíline |  |
|      |                       |           |    |         |  |

Step 4. The COM port properties setting, 115200 for Bits per second, 8 for Data bits, None for Parity, 1 for Stop bits and none for Flow control.

| Tera Term: Serial port set | up       |    |         |
|----------------------------|----------|----|---------|
| Port:                      | COM13    | -  | OK      |
| Baud rate:                 | 115200   | •  | V       |
| Data:                      | 8 bit    | -  | Cancel  |
| Parity:                    | none     | •  |         |
| Stop:                      | 1 bit    | •  | Help    |
| Flow control:              | none     | •  |         |
| Transmit dela              | v        |    |         |
| 0 mse                      | c/char 0 | ms | eciline |

Step 5. Hit enter to initiate the connection and receive the username prompt. After entering the username and password the console will be presented with a CLI prompt.

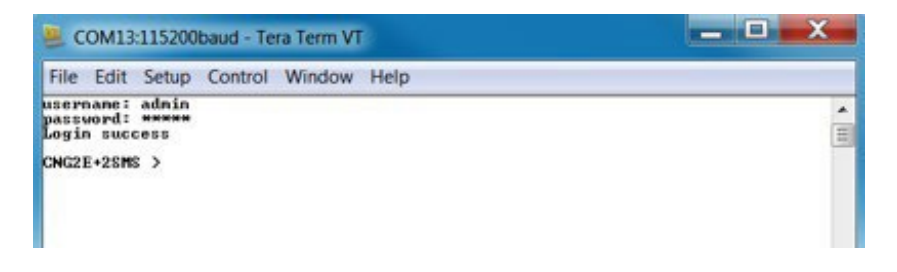

Enter "?" or "help" to list the commands

| 🚇 COM13:11520                                                                                                    | Obaud - Tera Term VT                                                                                                    |   | x |
|----------------------------------------------------------------------------------------------------|----------------------------------------------------------------------------------------------------|---|---|
| File Edit Setup                                                                                                    | Control Window Help                                                                                                    |   |   |
| CNGE2+2SMS<br>Rvailable CLI<br>help<br>7<br>ver<br>netinfo<br>portstats<br>setip<br>dhep<br>setgw<br>setdns<br>save_netcfg<br>arp<br>ping | >?<br>commands:<br>display help for supported commands<br>display help for supported commands<br>Display CLI Version information<br>Display Interface information<br>Display port status<br>Set iNet Interface IP<br>Set iNet Interface IP<br>Set iNet dhep client options<br>set the gateway IP address of the iNet interface<br>set the host DNS IP address of the iNet interface<br>Send and ARF request to a bost IP address<br>Ping a host IP address | • | * |
| All numeric par<br>as hexadecimal<br>octal integers                                                                                       | aneters may be entered as decinal integers,<br>intergers (by using a '8x' prefix), or as<br>(by using a '8' prefix).                                                                                                    |   |   |
| CNGE2+2SMS                                                                                                    | >                                                                                                    |   |   |

More detailed help for each command is available using help in front of the command name.

| SCOM13:115200baud - Tera Term VT                                                                                                    | _ <b>D</b> X |
|----------------------------------------------------------------------------------------------------|--------------|
| File Edit Setup Control Window Help                                                                                                    |              |
| CNGE2+2SMS >? setip<br>Syntax:<br>setip {interface} {ipu4/6 address} {ipu4nask/ipu6 prefix len}<br>Ex: setip PIG32INI 192.168.08 255.255.255.0<br>Parameters: {interface} {ip address} {net mask}<br>Description:<br>Set iNet interface information<br>CNGE2+2SMS > | *            |

Issuing a "netinfo" command will display the ip address of the switch

To change the network configuration using the CLI, the following commands must be used:

-setip -setgw

-setdns

-setuns

Save\_netcfg if you want to save these changes in the startup configuration. Not using this command will not save the changes persistently.

## **Firmware Upgrade Procedure**

| comne                    |                                                                                                    |
|--------------------------|----------------------------------------------------------------------------------------------------|
|                          | CNGE2+2SMS Managed Switch                                                                                                    |
| CNGE2+2SMS               | Firmware Image Upgrade                                                                                                    |
| System                   | The image upload will re-initialize the CNGE2+2SMS to the version listed in the hex file supplied by                                                                                                 |
| Port Config              | Comnet. This page will cause the device to reset, the webpage will stop responding and the device will be ready for image upload. Use the windows PC application to connect to the device and follow |
| Port Stats               | the directions in the user manual for using the application. Record the IP address of the device, the PC application will use that same IP address.                                                  |
| RSTP Config              |                                                                                                    |
| LLDP Config              | After applying a new firmware version, it is recommended that a Factory Default Reset is                                                                                                    |
| Active Ping Check        | performing a Factory Default reset will erase all the devices settings except for the IP<br>address                                                                                                  |
| Authentication           | auu ess.                                                                                                    |
| Firmware Upgrade         |                                                                                                    |
| Factory Defaults         | Enable Image Upgrade                                                                                                    |
| System Reset             | Apply                                                                                                    |
| Network<br>Configuration |                                                                                                    |

Push Bootloader Image Uploader interface

The steps for upgrading the unit with the push boot loader are as follows;

- 1. Bring up the web server and open the FileSystem Upload page click the Enable Image upload check box and hit apply.
- 2. Open the Windows bootloader application, click the enable Ethernet check box and adjust the IP address to the target IP

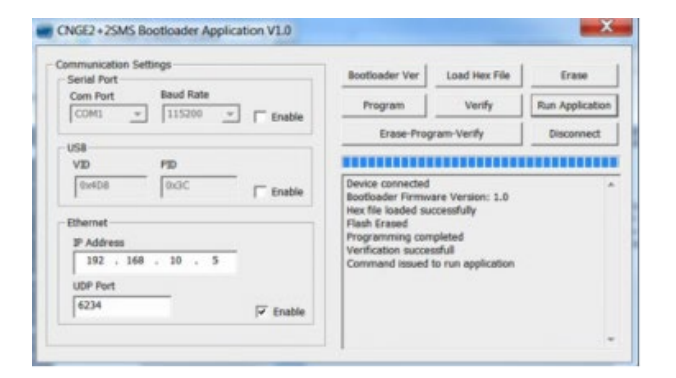

- 3. Click the "Load Hex File" and select the new firmware file.
  - Click Erase
  - Click Program
  - Click Verify
  - Click run application

Note: The "Erase-Program-Verify" button is not supported at this time. Please use the individual buttons.

Warning: Do not enable the firmware update process unless you have a firmware file available and are ready to upgrade the unit. Once this processed is started it cannot be cancelled and if a new firmware is not uploaded to the unit it will be necessary to return the unit to the factory for re-programming.

TECH SUPPORT: 1.888.678.9427

## **Technical Specifications**

| Technology                         |                                                                                                    |
|------------------------------------|----------------------------------------------------------------------------------------------------|
| Ethernet Standards                 | IEEE 802.3 for 10BASE-T<br>IEEE 802.3u for 100BASE-TX and 100BASE-FX<br>IEEE 802.3z for 1000BASE-X<br>IEEE 802.3ab for 1000BASE-T<br>IEEE 802.1w for RSTP (Rapid Spanning Tree Protocol)<br>IEEE 802.1AB for LLDP (Link Layer Discovery Protocol)<br>IEEE 802.3at for Power Sourcing Equipment (PSE) and PoE (≤ 30 W per port)<br>IEEE 802.3x Flow Control and Back Pressure |
| Software Features                  | RSTP (IEEE 802.1D/w)<br>Port Configuration, Status, Statistics, Security<br>PoE Configuration, Status, Health Check<br>SNMP<br>Enable/Disable Ports<br>Port Guardian Physical Port Lockout<br>IGMP Snooping v2<br>SNMP Trap<br>LLDP<br>Static Multicast MAC Routing<br>Static MAC Lock Security<br>Active Ping Check with SNMP Trap, Port Reset & Port Shutdown capability   |
| Interface                          |                                                                                                    |
| SFP                                | 2 × 100/1000Base-X SFP                                                                                                    |
| RJ45 Ports                         | 2 × 10/100/1000Base-T(X), Auto MDI/MDIX                                                                                                    |
| LED Indicators                     | Per Unit : Power × 2 (Green)                                                                                                    |
|                                    | RJ45 Ports:<br>Per Port : Link/Activity(Green/Blinking Green), 1000 Mbps indicator (Amber)<br>SFP Ports:<br>Per Port : Link/Activity(Green/Blinking Green)                                                                                                    |
| Power Requirements                 |                                                                                                    |
| Power Input Voltage                | Dual 48 to 57 VDC PoE, 9 to 36 VDC<br>or 24 VAC non PoE                                                                                                    |
| Current Draw                       | 3.5A max, with PoE, 1A w/out PoE                                                                                                    |
| <b>Reverse Polarity Protection</b> | Present (On Terminal Block of Non-PoE Models Only)                                                                                                    |
| Environmental                      |                                                                                                    |
| Operating Temperature              | -40 to +75 °C                                                                                                    |
| Storage Temperature                | -40 to +85 °C                                                                                                    |
| Operating Humidity                 | 5% to 95%, non-condensing                                                                                                    |

| Mechanical           |                                                                                                    |
|----------------------|----------------------------------------------------------------------------------------------------|
| Dimension            | 4.1 × 3.7 × 1.46 in (10.4 × 9.4 × 3.7 cm)                                                                                                    |
| Casing               | Aluminum                                                                                                    |
| Regulatory Approvals |                                                                                                    |
| EMC                  | EN50130-4:2011<br>EN55024:2010<br>EN55022:2010                                                                                                    |
| EMS                  | EN 55022:2010 Radiated Emissions<br>EN 55022:2010 Conducted Emissions<br>EN 61000-3-2-2006+A2:2009 Harmonic Current Emissions<br>EN 61000-3-3:2013 Voltage Fluctuations<br>EN 61000-4-2:2009 ESD<br>EN 61000-4-3:2006 + A2:2010 Radiated Electromagnetic Field Immunity<br>EN 61000-4-4:2012 EFT<br>EN 61000-4-5:2006 Surge Immunity<br>EN 61000-4-8:2010 Magnetic Field Immunity<br>EN 61000-4-11:2004 Voltage Dips and Fluctuations<br>EN 50130-4:2011 Mains Supply Variations |
| Safety               | EN 60950-1 SELV                                                                                                    |
| Warranty             | Lifetime                                                                                                    |

### **MECHANICAL INSTALLATION INSTRUCTIONS**

#### **ComNet Customer Service**

Customer Care is ComNet Technology's global service center, where our professional staff is ready to answer your questions at any time.

Email ComNet Global Service Center: customercare@comnet.net

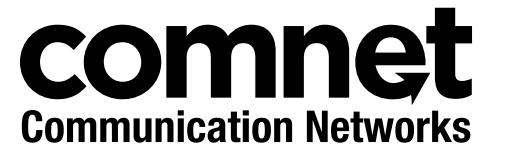

3 CORPORATE DRIVE | DANBURY, CT 06810 | USA T: 203.796.5300 | F: 203.796.5303 | TECH SUPPORT: 1.888.678.9427 | INFO@COMNET.NET 8 TURNBERRY PARK ROAD | GILDERSOME | MORLEY | LEEDS, UK LS27 7LE T: +44 (0)113 307 6400 | F: +44 (0)113 253 7462 | INFO-EUROPE@COMNET.NET

© 2017 Communications Networks Corporation. All Rights Reserved. "ComNet" and the "ComNet Logo" are registered trademarks of Communication Networks, LLC.